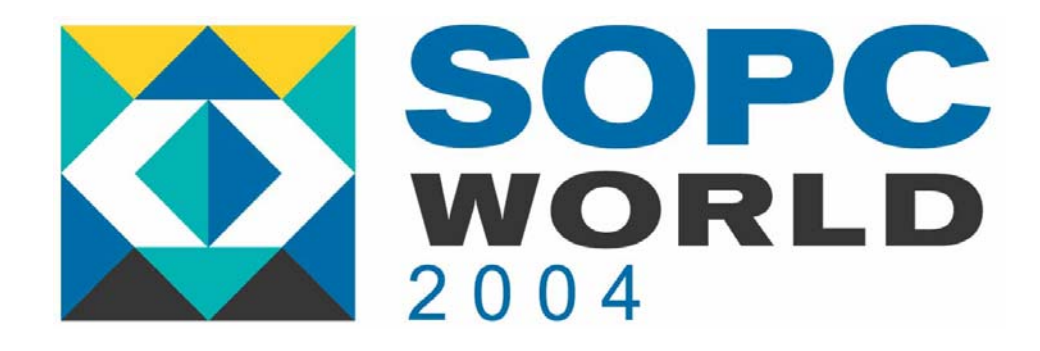

### Using the Chip Editor in the Quartus II Design Environment

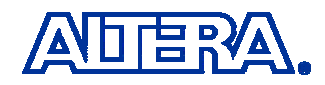

#### Agenda

- Introduction to the Chip Editor
- The Resource Property Editor
  - LE Editor
  - I/O Editor
- The Chip Editor Tools
- Chip Editor Applications
  - 1. Design Analysis
  - 2. Design Flaw
  - 3. Timing Verification
  - 4. Last Minute ECO

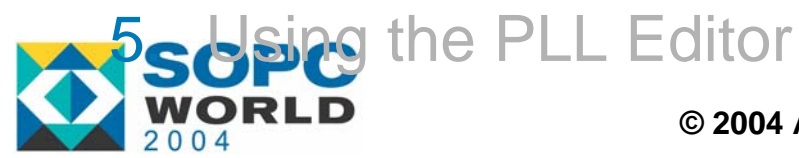

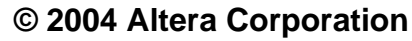

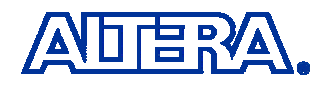

#### **Getting Started With Chip Editor**

- What is the Chip Editor?
  - A Graphical Interface for Viewing Detailed Information About the Target Design & the Target Architecture
  - Designs Can Be Modified Without Performing a Recompilation!

#### More Detail Than the Quartus II Floorplan Editor !

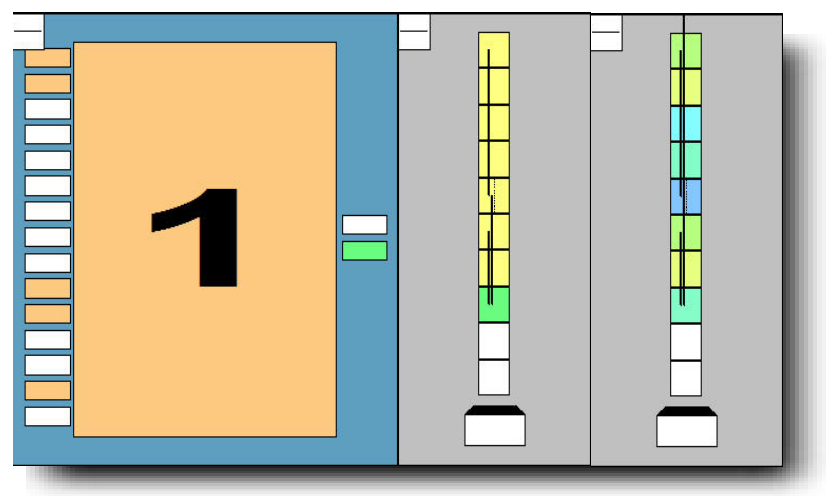

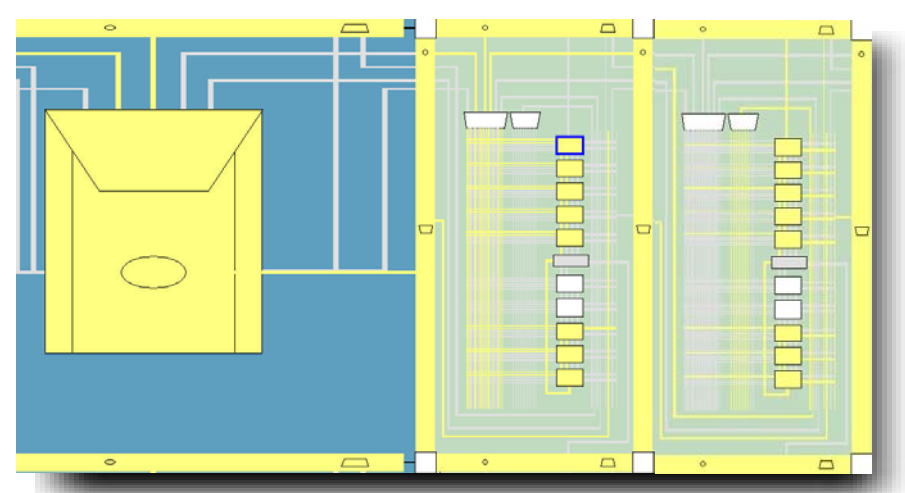

Quartus II v2.2 Floorplan Editor

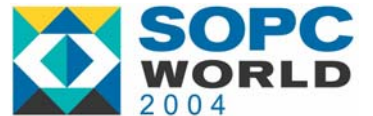

Quartus II v3.0 Chip Editor

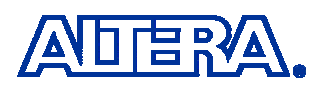

### **Getting Started with Chip Editor**

#### Why Would My Customer Use the Chip Editor?

- Quick Turn-around-Time
  - Corrects Design Flaws
  - Last Minute ECO
  - Tweak Timing Assignments

#### What Type of Customer Should use the Chip Editor?

- A Customer Who Has to Perform a <u>Minor</u> Change to Their Design
- Only Advanced Customers
  - Detailed Knowledge of the Target Architecture
  - Detailed Knowledge of the Design Being Implemented

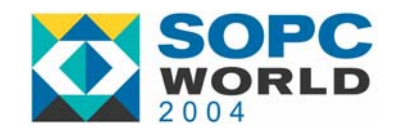

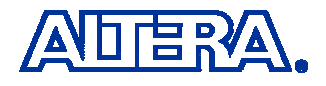

#### **General Flow with Chip Editor**

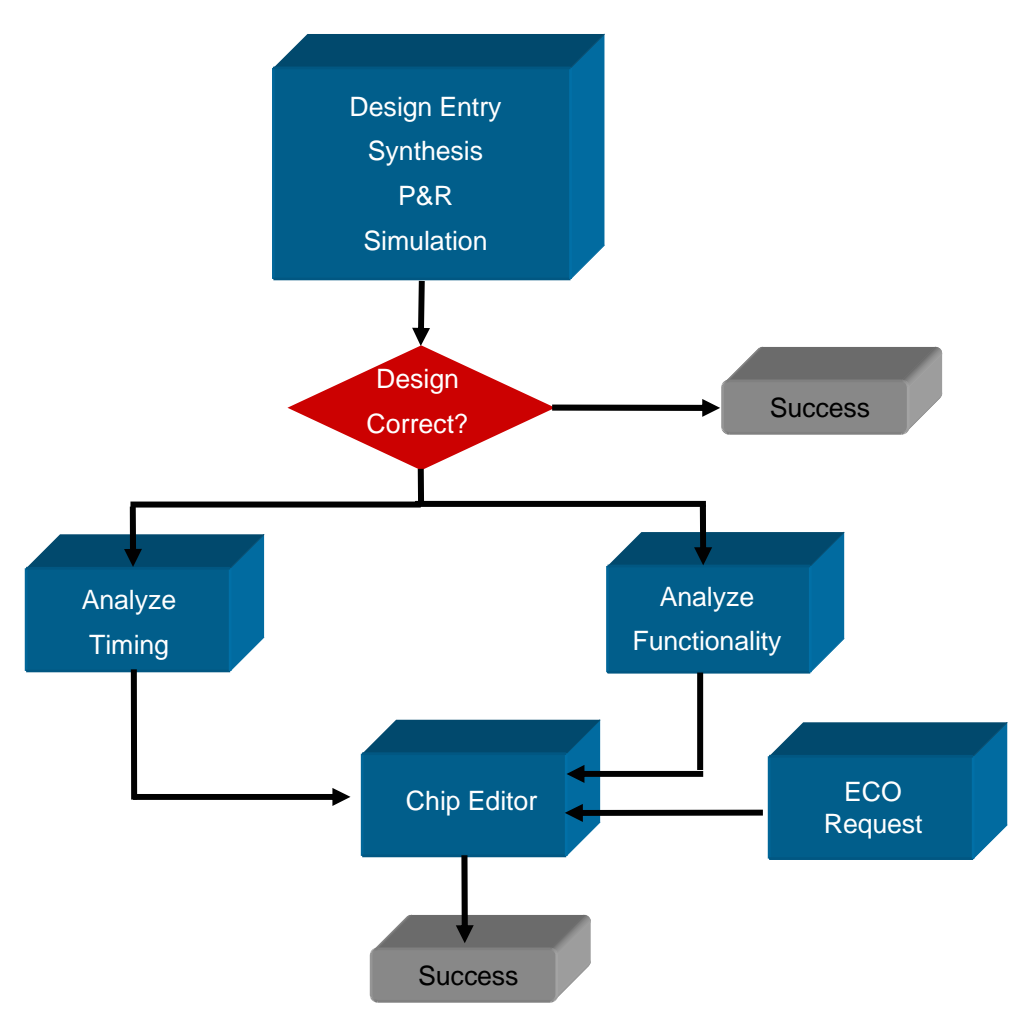

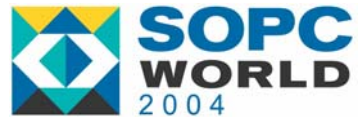

#### **Customer Flow with Chip Editor**

#### **Case 1: Incorrect Functionality**

 Use the Chip Editor to Modify Device Resources to Correct Functionality

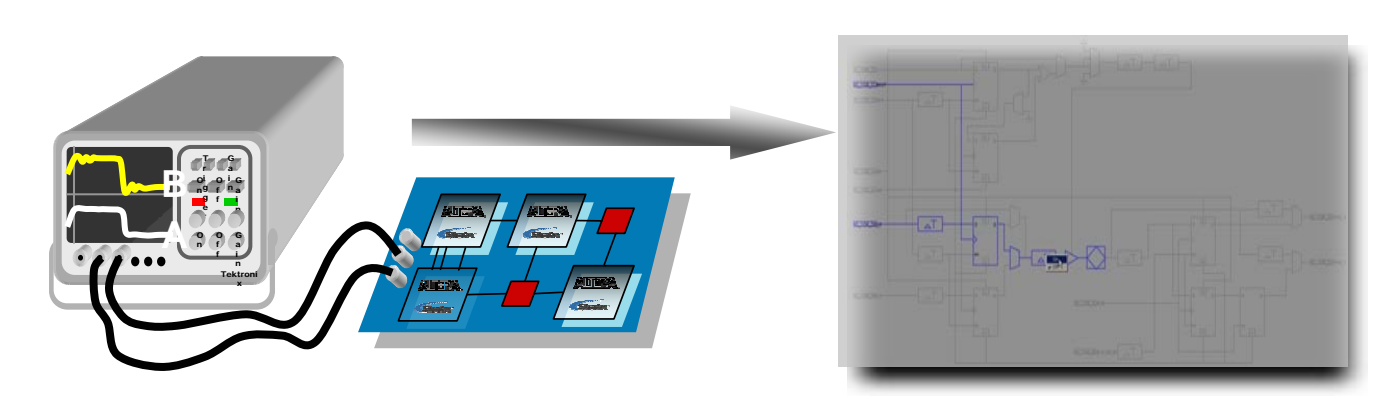

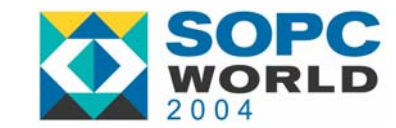

© 2004 Altera Corporation

Design Failure

**Modify Failing** 

ATOM

**Re-Configure** 

**FPGA** 

Success

#### **Customer Flow With Chip Editor**

#### **Case 2: Timing Analysis**

Trace Critical Path with the Chip Editor to Determine where Improvements can be Made

| Cloc | k Setup: 'cl | k'                               |                         |                      |                   |         |
|------|--------------|----------------------------------|-------------------------|----------------------|-------------------|---------|
|      | Slack        | Actual fmax (period)             | Source Name             | Destination Name     | Source Clock Name | Destina |
| 1    | -0.279 ns    | 106.73 MHz ( period = 9.369 ns ) | taps:inst[xn[0]~reg0    | acc:inst3 result[11] | clk               | clk     |
| 2    | -0.182 ns    | 107.85 MHz ( period = 9.272 ns ) | state_m:inst1 filter~10 | acc:inst3 result[11] | clk               | clk     |
| 3    | -0.177 ns    | 107.91 MHz ( period = 9.267 ns ) | taps:inst[xn[0]~reg0    | acc:inst3 result[10] | clk               | clk     |
| 4    | -0.177 ns    | 107.91 MHz ( period = 9.267 ns ) | taps:instlxn[0]~reg0    | acc:inst3 result[9]  | clk               | clk     |
| 5    | -0.177 ns    | 107.91 MHz (period = 9.267 ns )  | taps:inst xn[0]~reg0    | acc:inst3 result[8]  | clk               | clk     |
| 6    | -0.177 ns    | 107.91 MHz (period = 9.267 ns )  | taps:inst xn[0]~reg0    | acc:inst3 result[7]  | clk               | clk     |
| 7    | -0.177 ns    | 107.91 MHz ( period = 9.267 ns ) | taps:inst xn[0]~reg0    | acc:inst3 result[6]  | clk               | clk     |
| 8    | -0.080 ns    | 109.05 MHz (period = 9.170 ns )  | state_m:inst1 filter~10 | acc:inst3 result[10] | clk               | clk     |
| 9    | -0.080 ns    | 109.05 MHz (period = 9.170 ns )  | state_m:inst1 filter~10 | acc:inst3 result[9]  | clk               | clk     |
| 10   | -0.080 ns    | 109.05 MHz (period = 9.170 ns )  | state_m:inst1 filter~10 | acc:inst3 result[8]  | clk               | clk     |
| 11   | -0.080 ns    | 109.05 MHz ( period = 9.170 ns ) | state_m:inst1 filter~10 | acc:inst3 result[7]  | clk               | clk     |
| 12   | -0.080 ns    | 109.05 MHz ( period = 9.170 ns ) | state_m:inst1 filter~10 | acc:inst3 result[6]  | clk               | clk     |
| 13   | 0.101 ns     | 111.25 MHz (period = 8.989 ns)   | state_m:inst1 filter~12 | acc:inst3 result[11] | clk               | clk     |
| 14   | 0.116 ns     | 111.43 MHz (period = 8.974 ns)   | taps:inst[xn[0]~reg0    | acc:inst3 result[5]  | clk               | clk     |

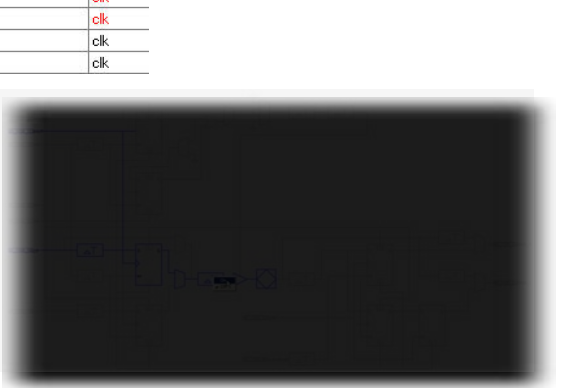

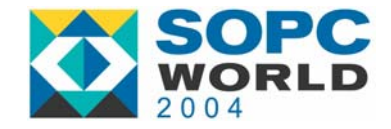

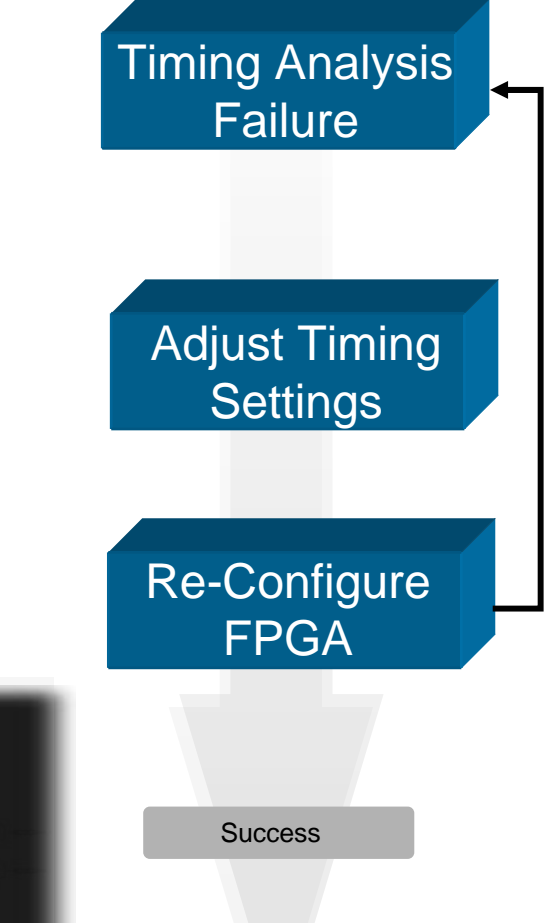

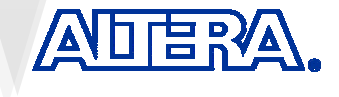

#### **Customer Flow With Chip Editor**

#### **Case 3: ECO Requests**

 Use the Chip Editor to Modify Properties of Design to Implement ECO

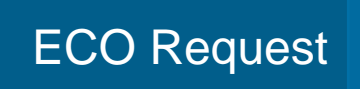

#### Adjust Properties

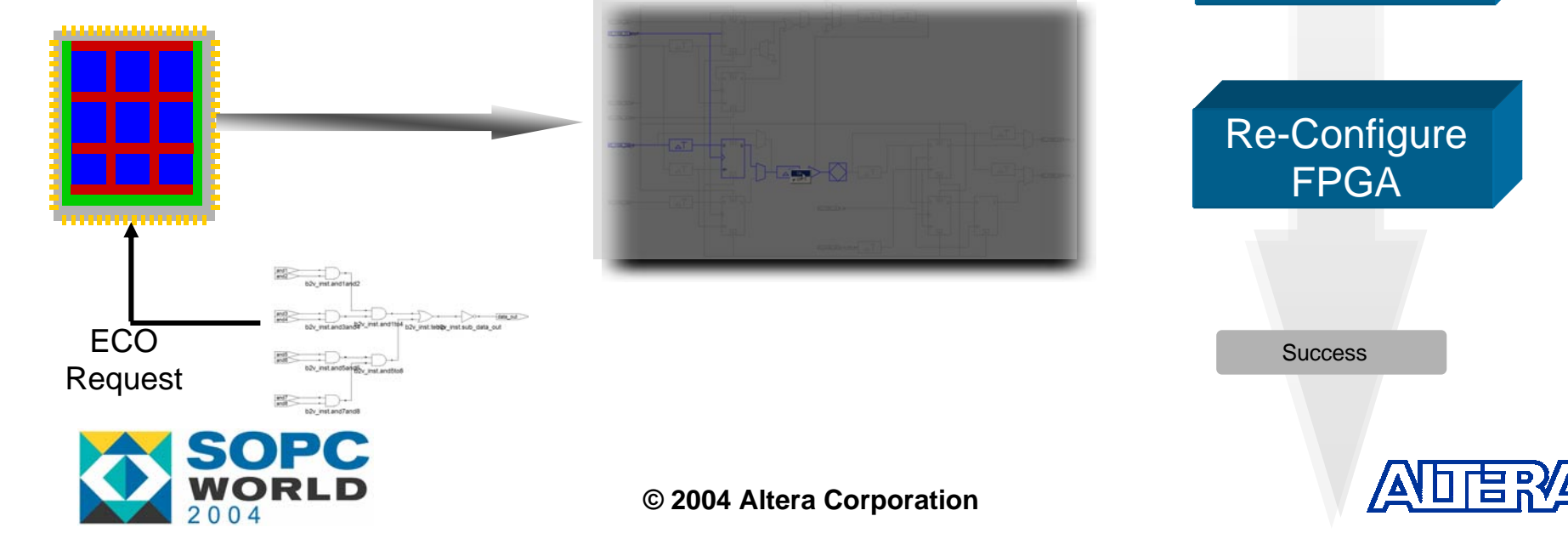

#### **Launching Chip Editor**

#### 1. Compilation Hierarchy

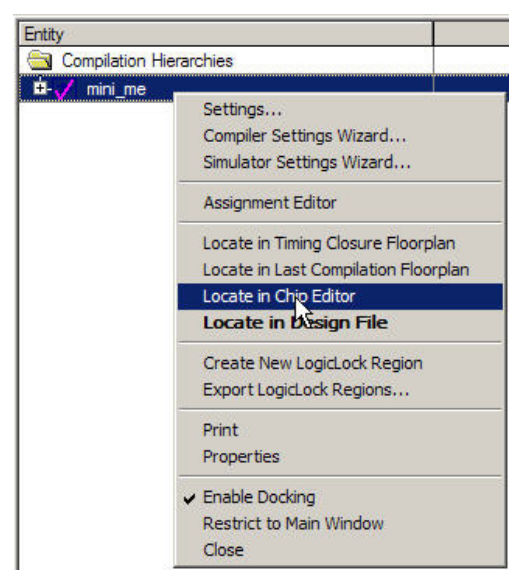

#### 2. Floorplan Editor

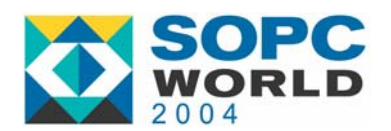

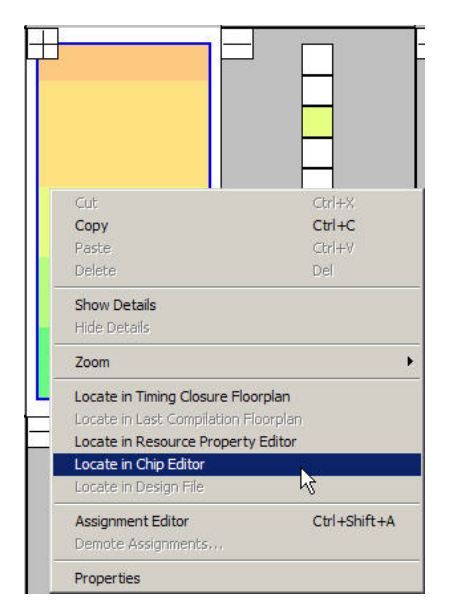

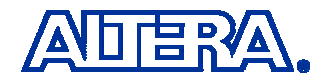

#### **Launching Chip Editor**

#### 3. Compilation Report

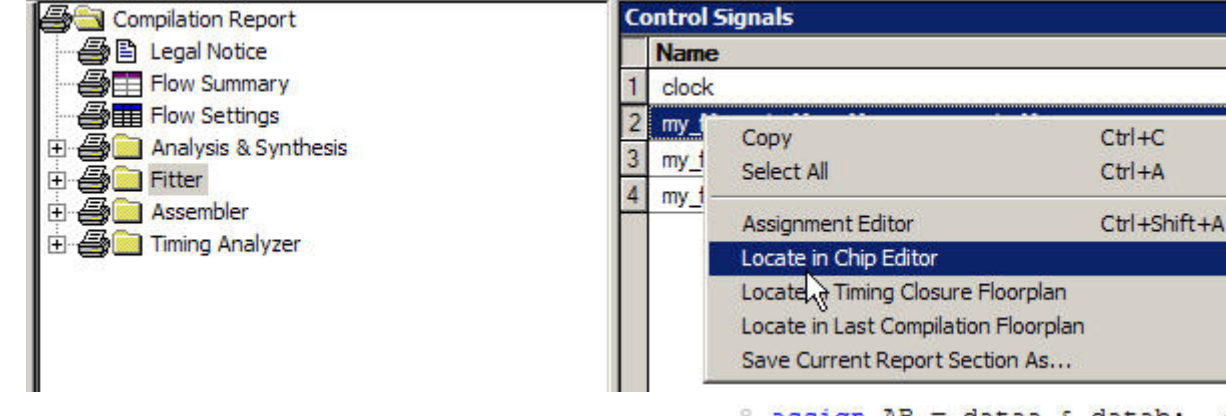

#### 4. Design Source Code

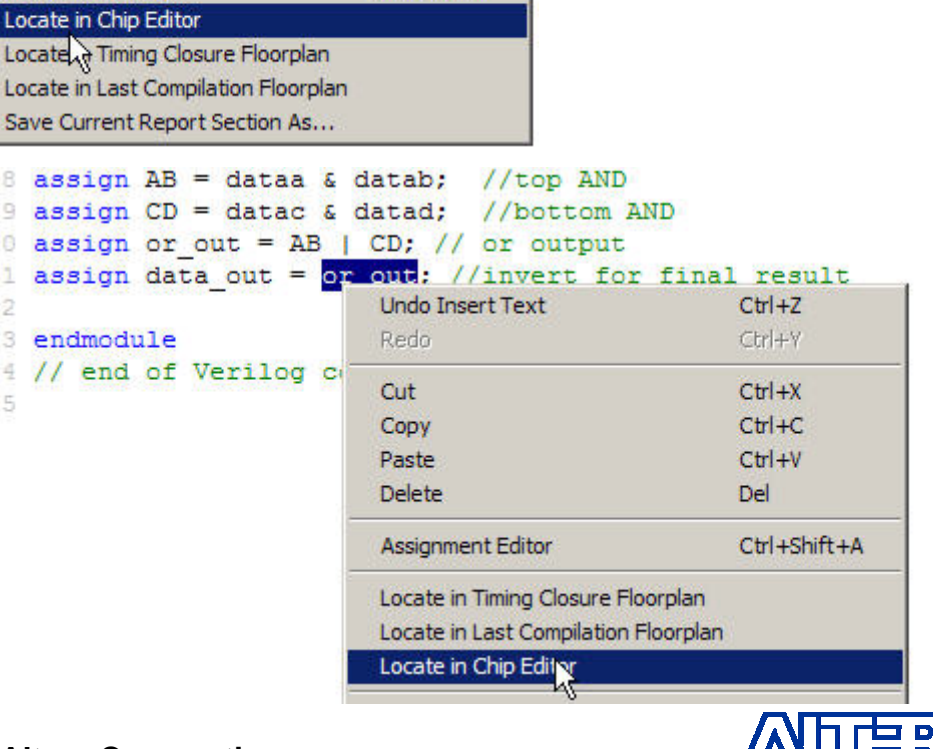

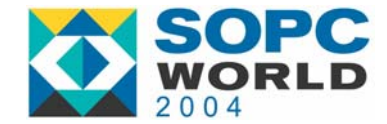

### **Chip Editor Floorplan**

- Can be used to View Details of the Device Resources in an Altera FPGA
  - Device Routing Channels
  - Routing Paths Between Device Resources
    - Internal Routing Channels Within LABs
- Hierarchical Abstraction Level Used to View Device Resources
  - Higher Zoom-Level  $\rightarrow$  Less Detail
- Launch the Resource Property Editor
  - Option in the Right-Mouse Click Menu

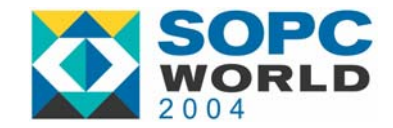

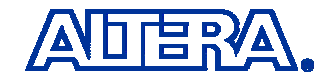

### **Chip Editor Views**

- High Level View is Similar to the Timing Closure Floorplan View:
  - Used Device Resources are Shown in Yellow
  - Tooltips Available for all Device Resources Except Routing Channels
- Second Level Reveals Routing Channels in More Detail
  - Tooltips Available for All Routing Channels

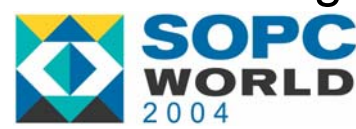

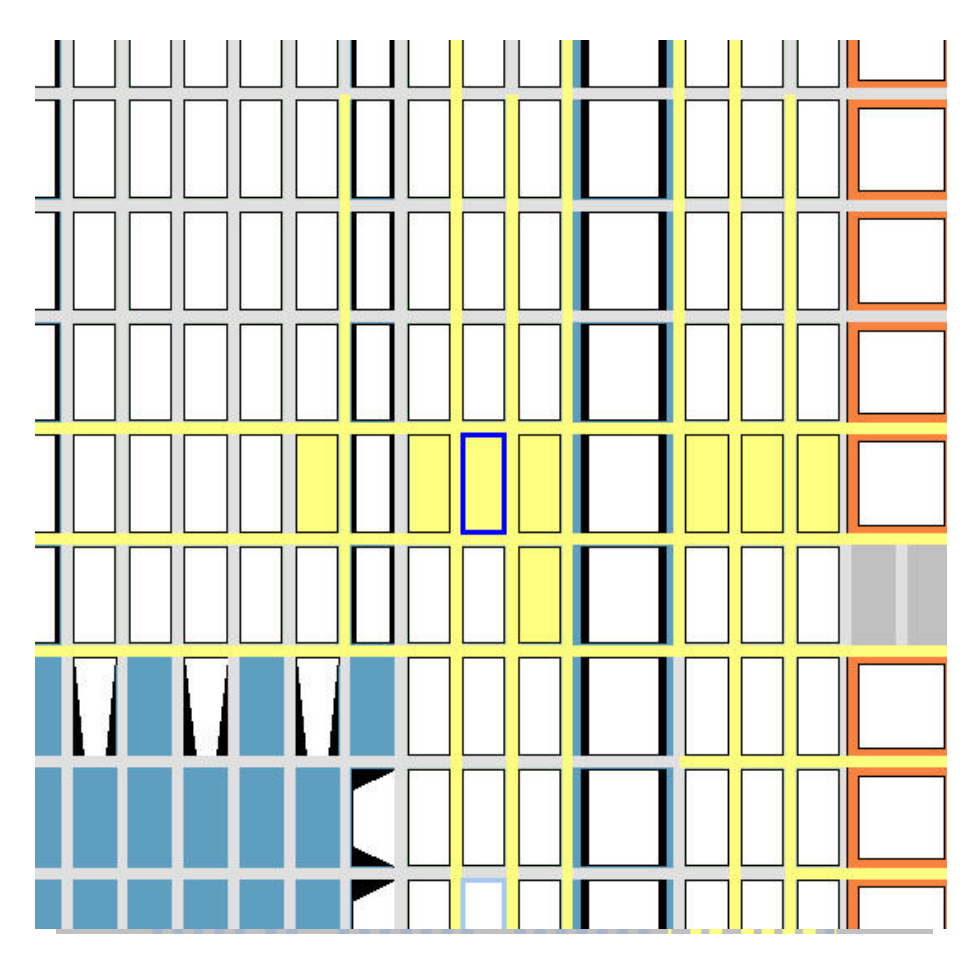

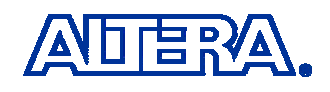

### **Chip Editor Views**

- Subsequent Zoom Levels Provide More Details
  - Routing Channels *in* and *out* of Device Resources Are Shown

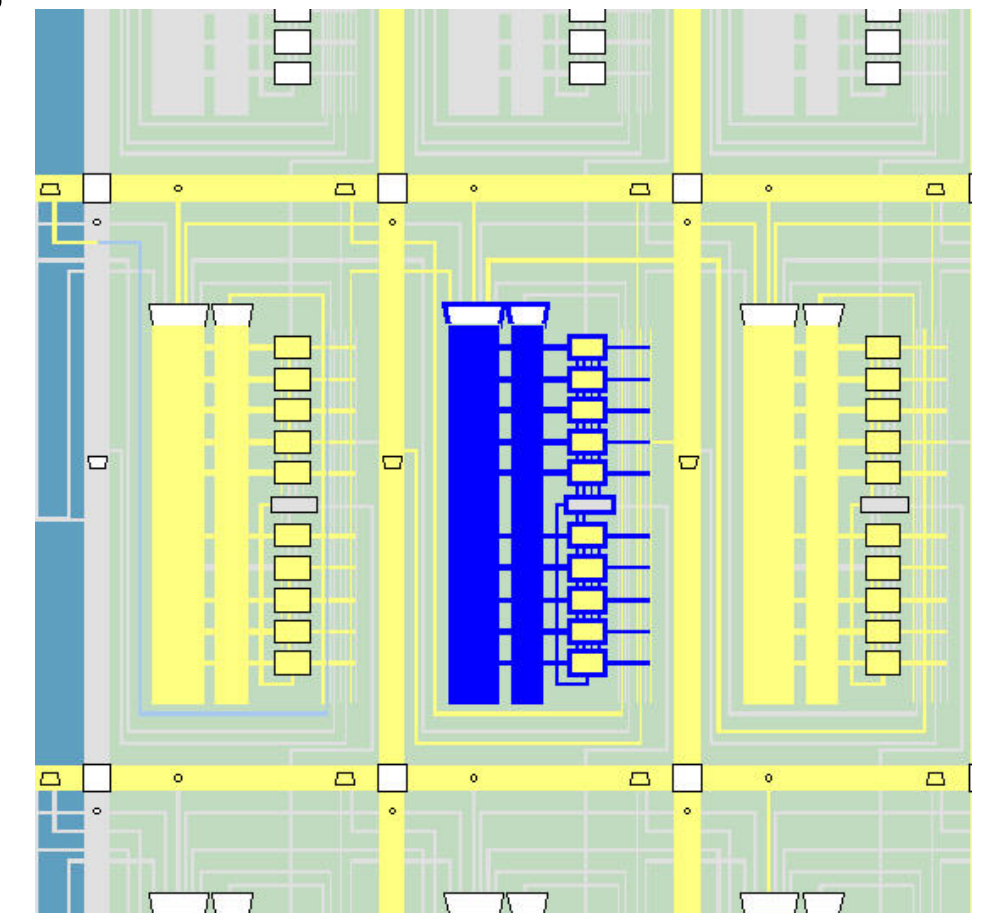

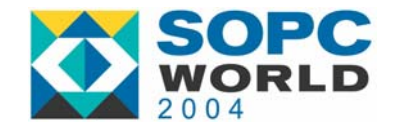

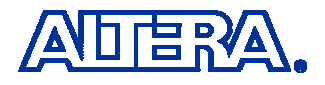

#### **Chip Editor Views** LAB **Bottom-Level View Reveals Internal Routing** Channels in and out of LABs LEs Are Shown as They Are in Silicon LE 5 MAC M4K

LE 0

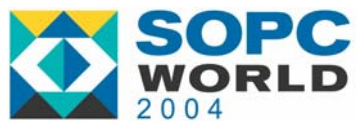

#### **Example: From TAN Report**

#### From Timing Analysis Report

- Traces Exact Path Between Source and Destination Registers
- The Interconnect Delay & Total Delay Are Shown
   When the Show Delay Poption is Used

| Source Name | Destination Name | Source Clock Name | Destination Clock Name                                           | Required Setup Relationship |
|-------------|------------------|-------------------|------------------------------------------------------------------|-----------------------------|
| inst1       | inst2            | clcok1            | clcok1                                                           | 10.000 ns                   |
| inst        | inst1            | clcok1 C          | Iopy<br>jelect All                                               | Ctrl+C<br>Ctrl+A            |
|             |                  | L                 | ist Paths<br>\ssignment Editor                                   | Ctrl+Shift+A                |
|             |                  |                   | ocate in Chip Editor                                             |                             |
|             |                  | L                 | ocate in Timing Closury Floorpla                                 | an                          |
|             |                  | L                 | ocate in Last Compilation Floor<br>ave Current Report Section As | plan<br>                    |

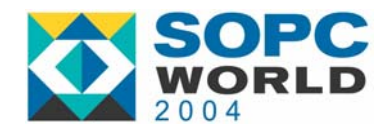

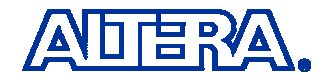

#### **Example: From TAN Report (cont'd)**

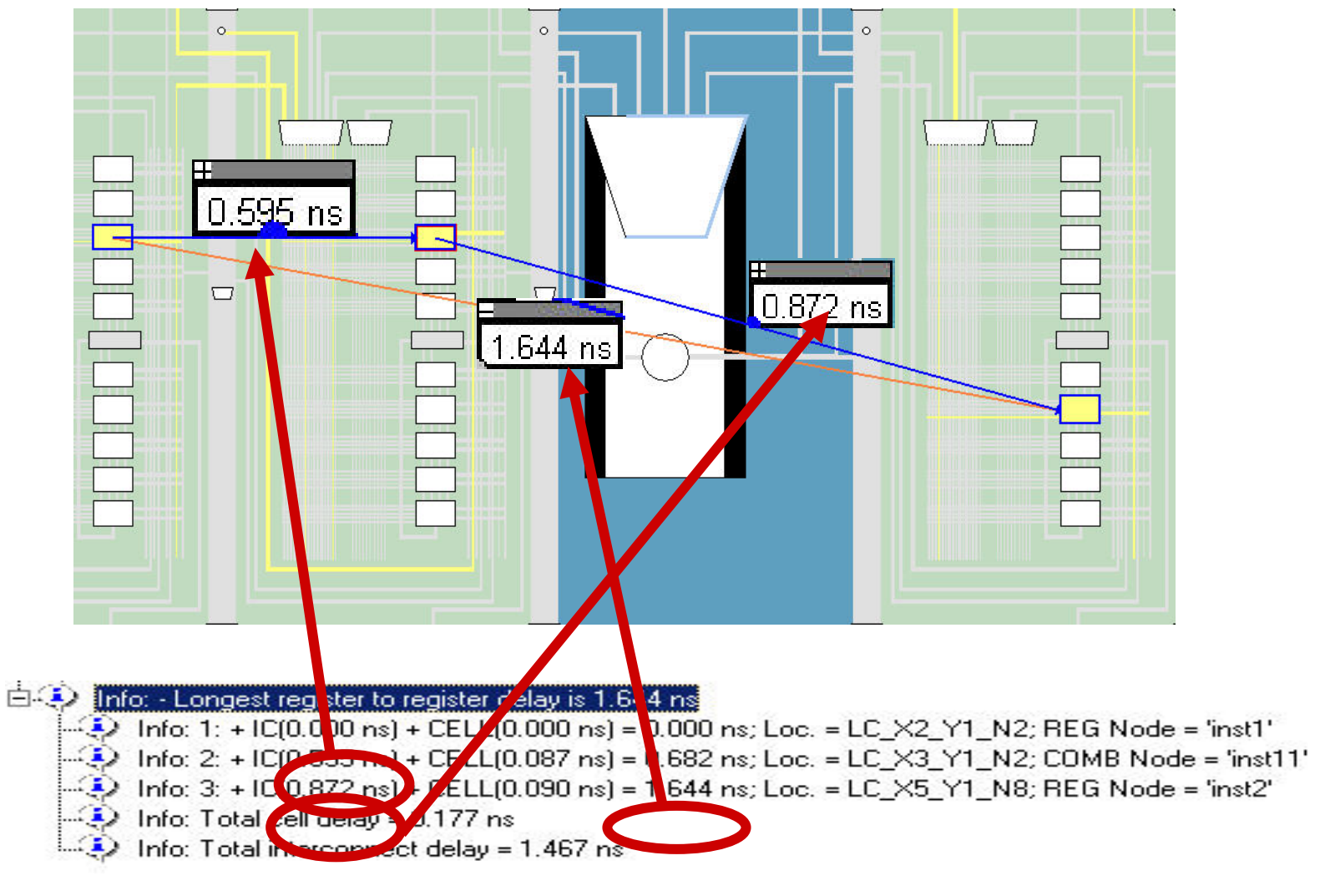

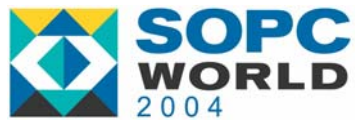

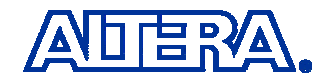

#### Agenda

- Introduction to the Chip Editor
- The Resource Property Editor
  - LE Editor
  - I/O Editor
  - PLL Editor
- The Chip Editor Tools
- Chip Editor Applications
  - 1. Design Analysis
  - 2. Design Flaw
  - 3. Timing Verification
  - 4. Last Minute ECO

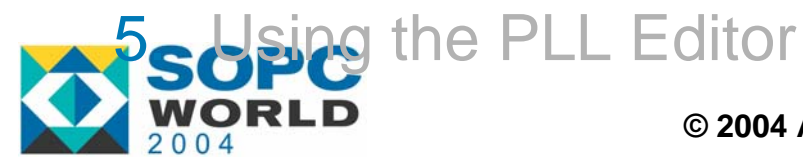

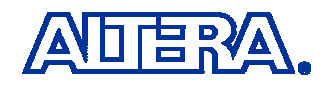

### **Logic Element Editor**

#### Allows Changes to be Made to the Properties of an LE

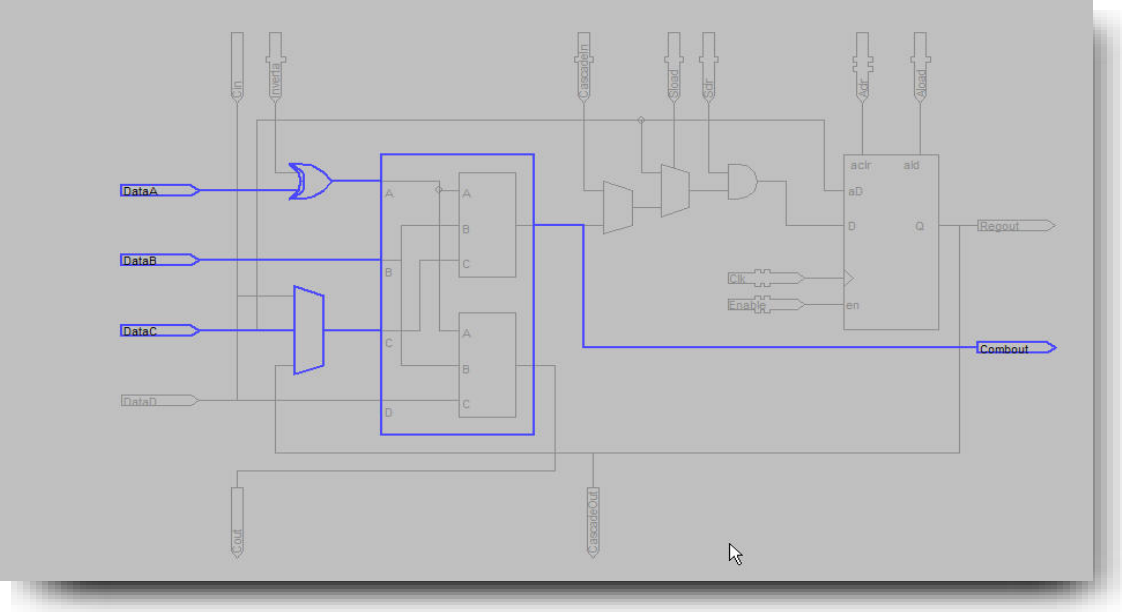

- 1. Locate LE in Chip Editor Floorplan
- 2. Select Locate in Resource Property Editor

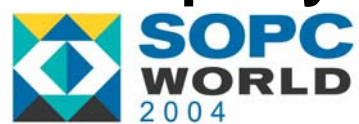

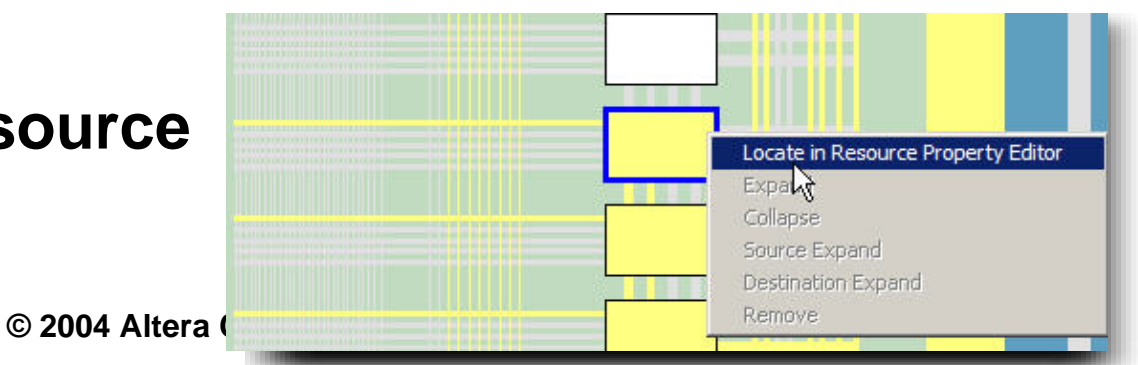

### **LE Modes of Operations**

- Operation Mode = {Arithmetic, Normal}
  - In Normal Mode the LUT is a Function of DATAA, DATAB, DATAC, & DATAD

| Properties/Modes      | Values | -111T equation  |               |
|-----------------------|--------|-----------------|---------------|
| LUT Mask              | 8000   | Cum equation:   | LABARAR       |
| Sum LUT Mask          | 8000   | Sum equation.   | A & B & C & D |
| Carry LUT Mask        | N/A    |                 | 1             |
| Operation Mode        | Normal | Carry equation: | N/A           |
| Synchronous Mode      | Off    |                 | 2             |
| Register Cascade Mode | Off    |                 | Set equation  |
| Register Cascade Mode | Off    |                 | Set equat     |

- In Arithmetic Mode the LUT is a Function of DATAA, DATAB & CARRY IN
  - DATAD is not Connected

| Values     | - LUT equation-                                            |                                                            |
|------------|------------------------------------------------------------|------------------------------------------------------------|
| FE01       | Cup equation                                               | Lunnung.                                                   |
| FEFE       | Sum equation.                                              | A#B#C                                                      |
| 0101       |                                                            | 2<br>11                                                    |
| Arithmetic | Carry equation:                                            | IA & IB & IC                                               |
| Off        |                                                            |                                                            |
| Off        |                                                            | Set equation                                               |
|            |                                                            | secequation                                                |
|            | (i)                                                        |                                                            |
|            | Values<br>FE01<br>FEFE<br>0101<br>Arithmetic<br>Off<br>Off | Values<br>FE01<br>FEFE<br>0101<br>Vrithmetic<br>Off<br>Off |

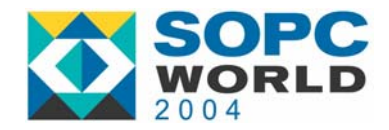

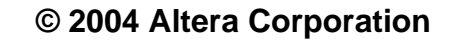

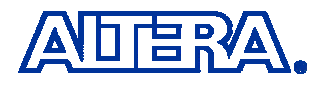

#### Legal Changes to an LE

#### 1. LUT Equation

Can Only Use Inputs That Are Currently Utilized by the LE

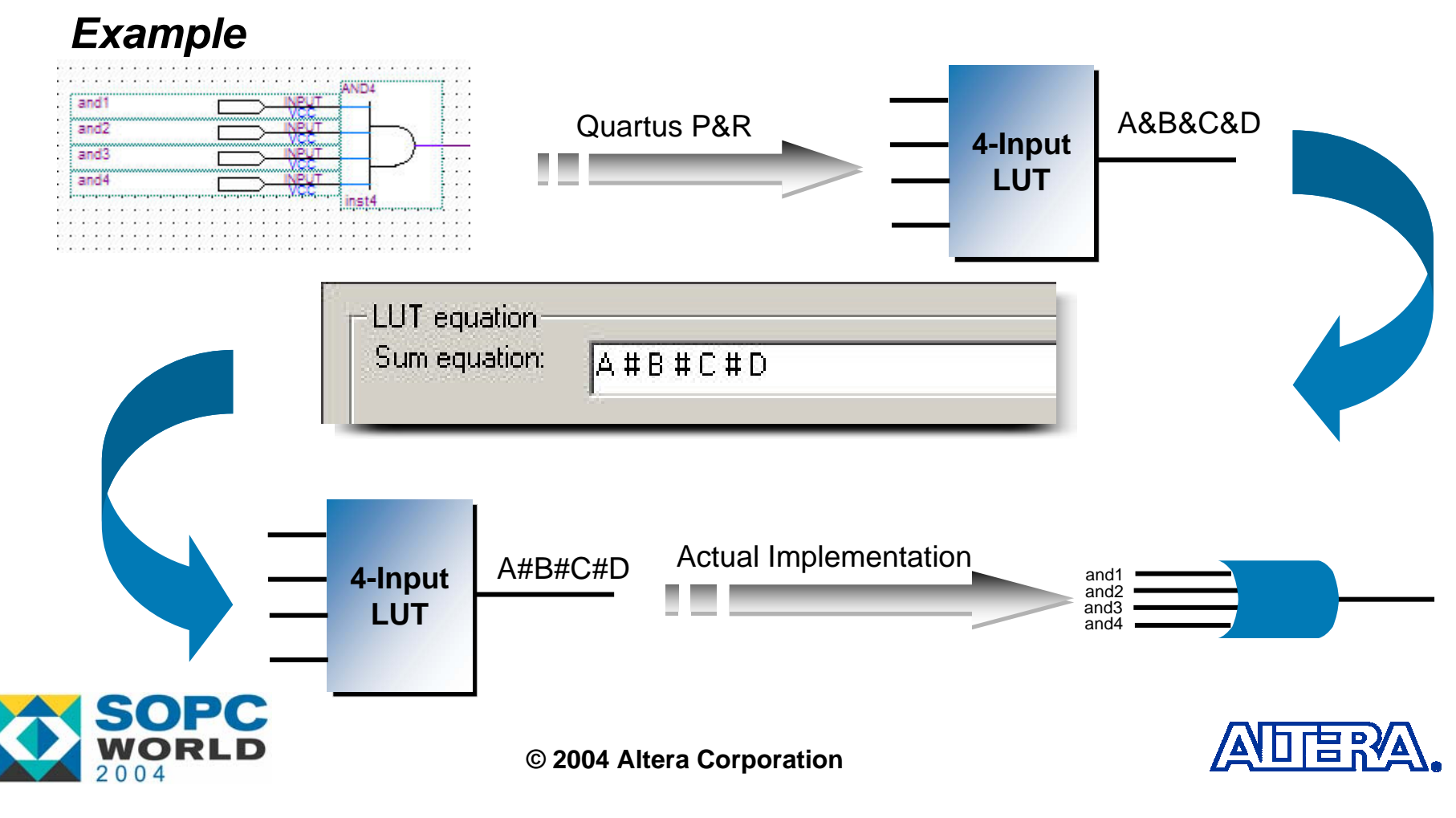

### Legal Changes to an LE

2. Feedback Path in the LE

 DATAC Can No Longer Be Utilized if the Feedback Path is Enabled

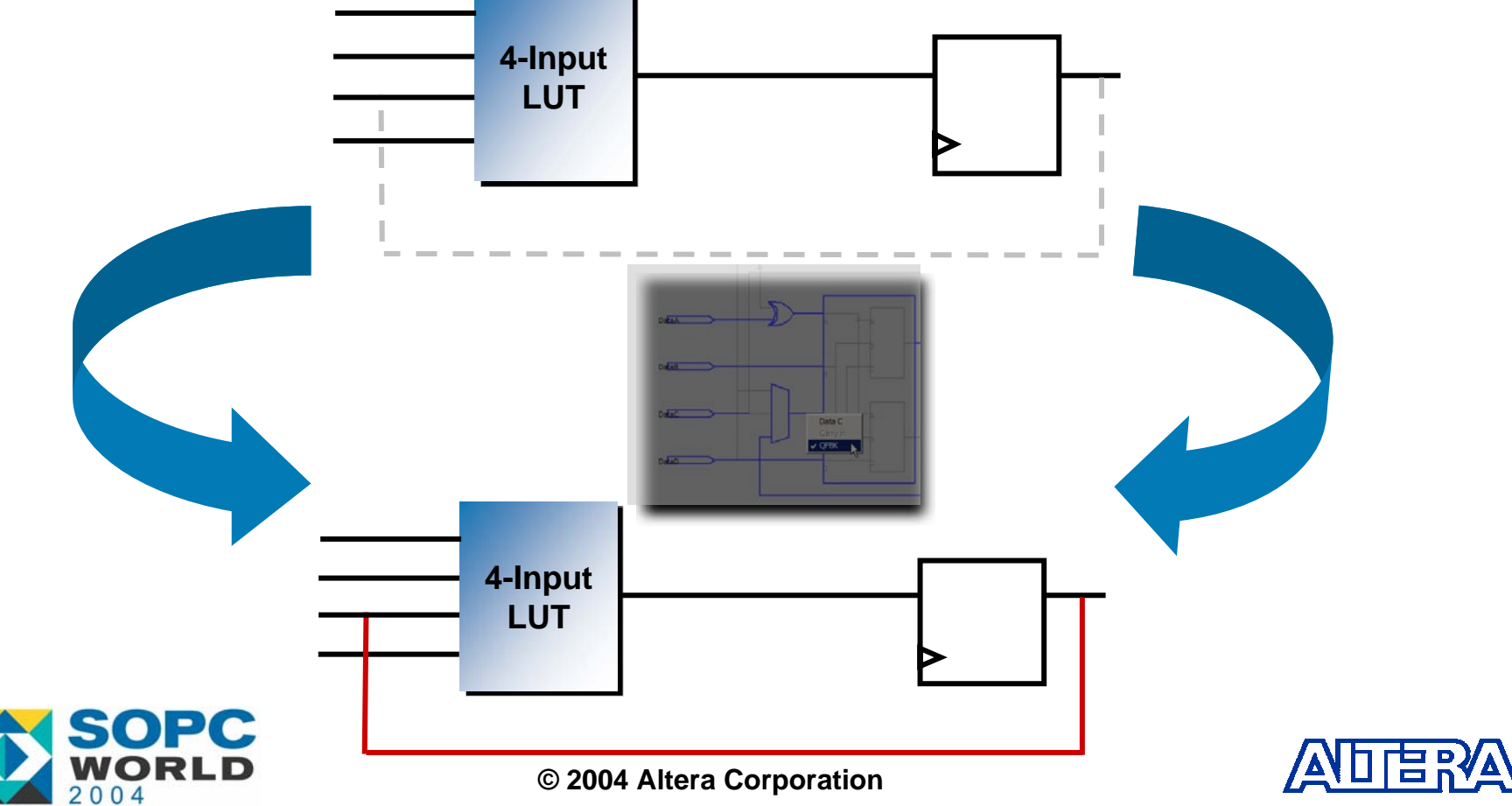

### Legal Changes to an LE

- 3. Signal Inversion
  - Only ALOAD, ACLEAR, CLOCK, ENABLE are Invertible

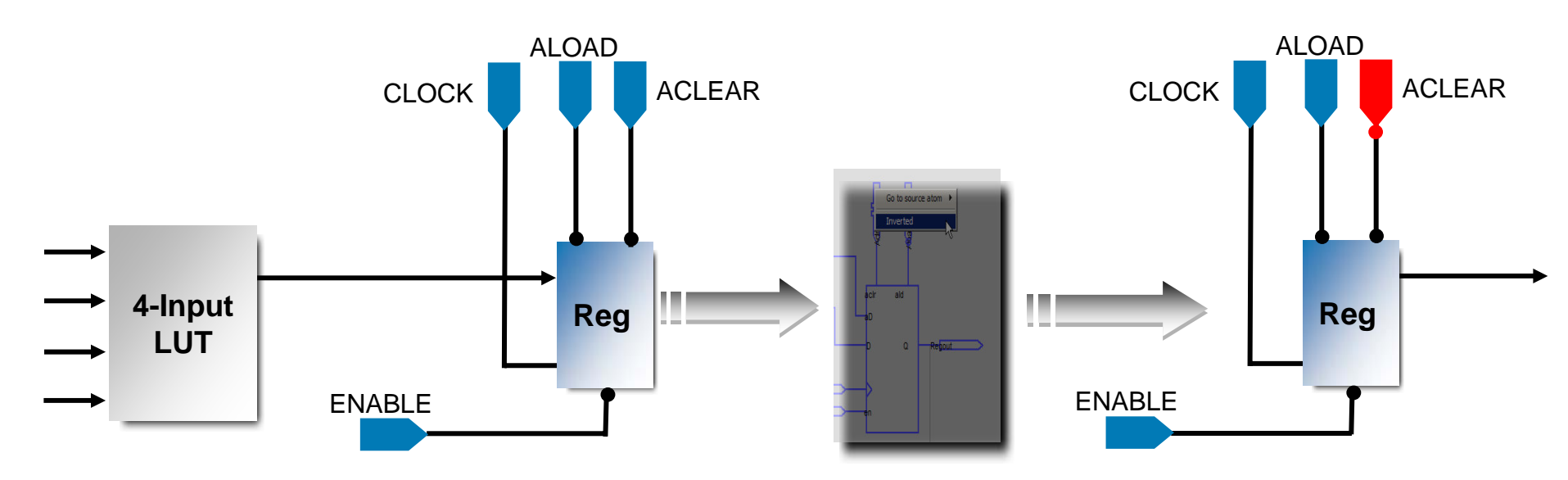

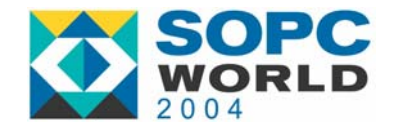

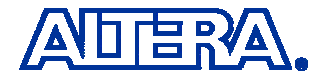

### **Illegal Changes to an LE**

- 1. LUT Rotation
  - LUT Inputs Cannot be Swapped
  - Unused Inputs Cannot be Added to the LUT Equation

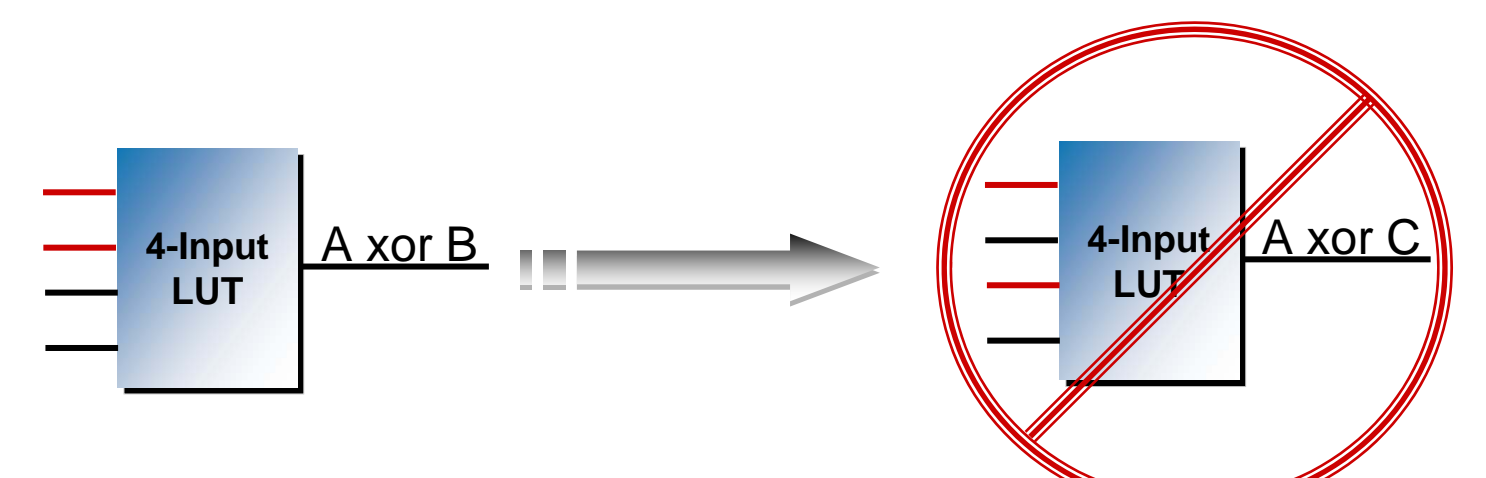

- 2. Enable the LE Register
  - Unused Register Can Not Be Enabled

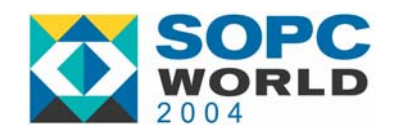

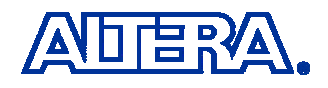

### **Illegal Changes to an LE**

- 3. Manual Routing
  - Unused Routes Out of the LE Can Not Be Enabled
    - COMBOUT, CARRY OUT, CASCADE OUT

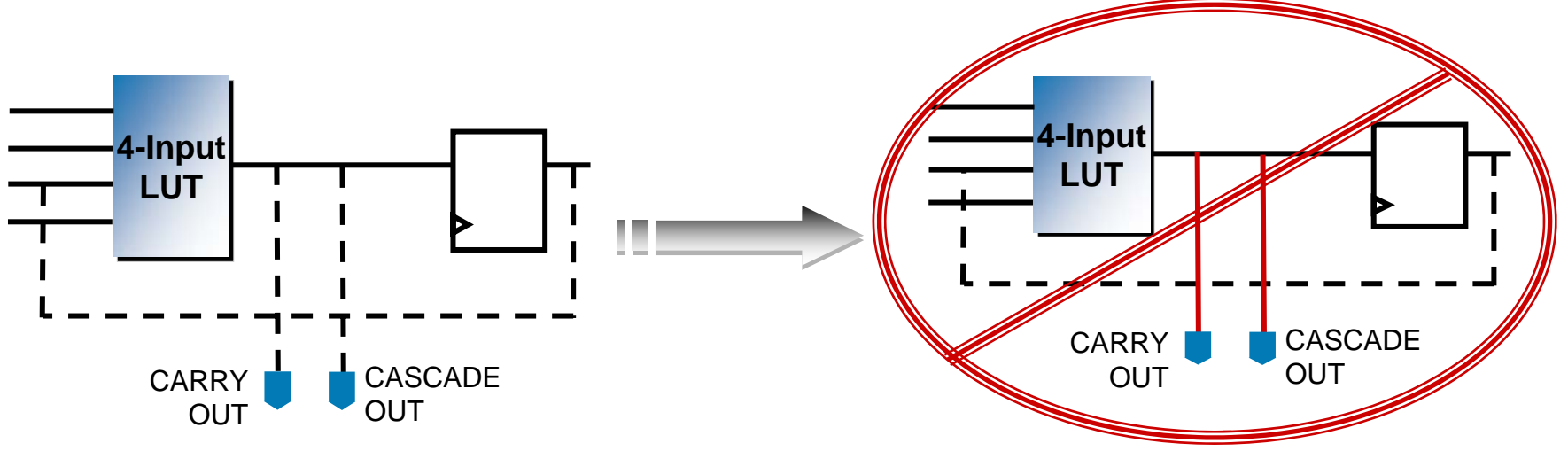

- 4. Disable the Feedback Path in an LE
  - If the Feedback Path is Enabled with the Chip Editor,
    - Re-fit the Design to Wipe out Change

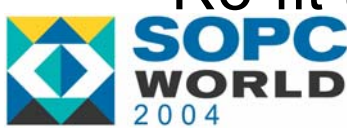

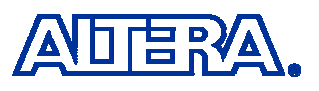

### **Caveats of the LUT Equation**

The Logic That Was Implemented May Have Been Optimized and Absorbed into an LE

#### Example

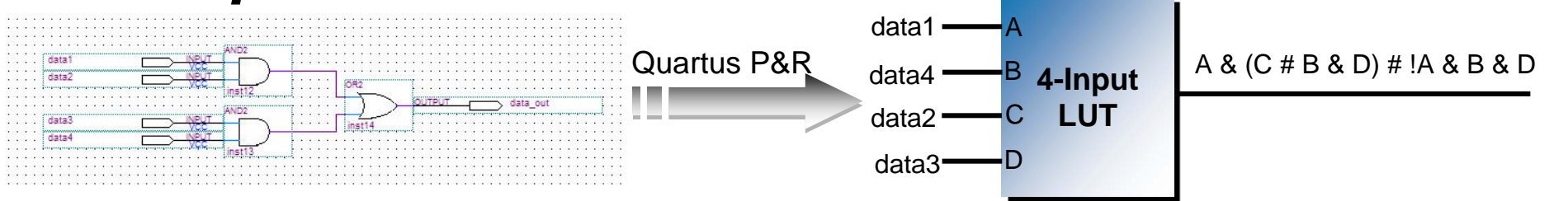

#### Only use the LUT Equation if ....

- 1. You are Very Familiar with the Design
- 2. You Understand the Optimization that Quartus II Performed

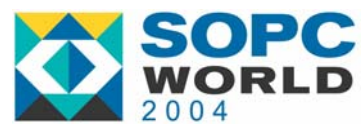

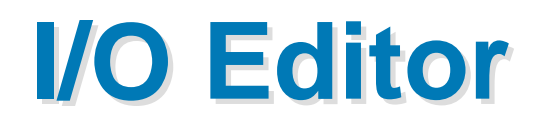

#### Allows I/O Properties to Be Modified

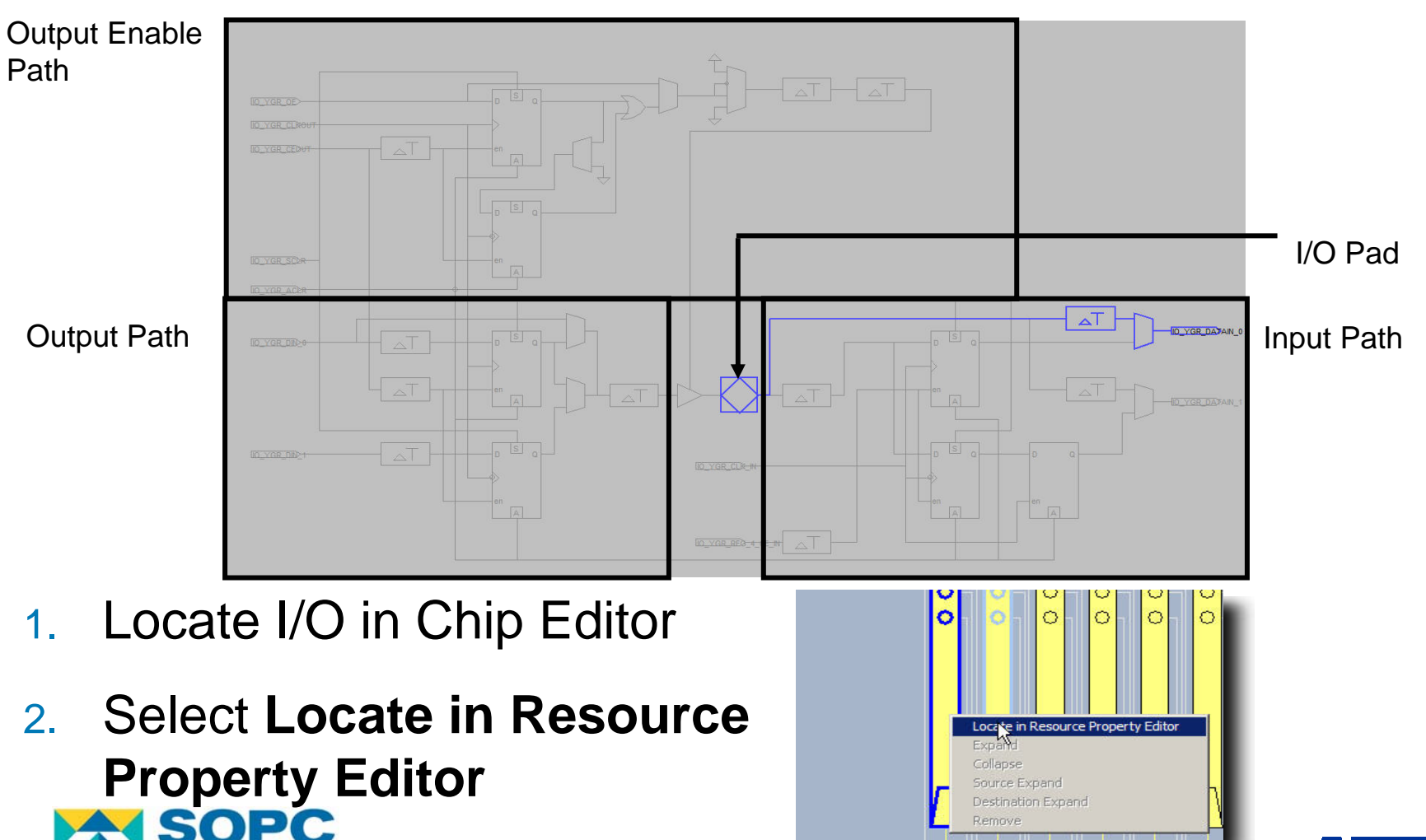

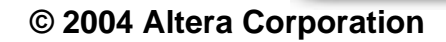

#### Legal Changes – I/O Timing

#### Input Delay Options

- 1. Input Pin to Logic Array 0
- 2. Input Pin to Input Register Delay
- 3. Input Pin to Logic Array 1
- 4. Input Clock Enable Delay

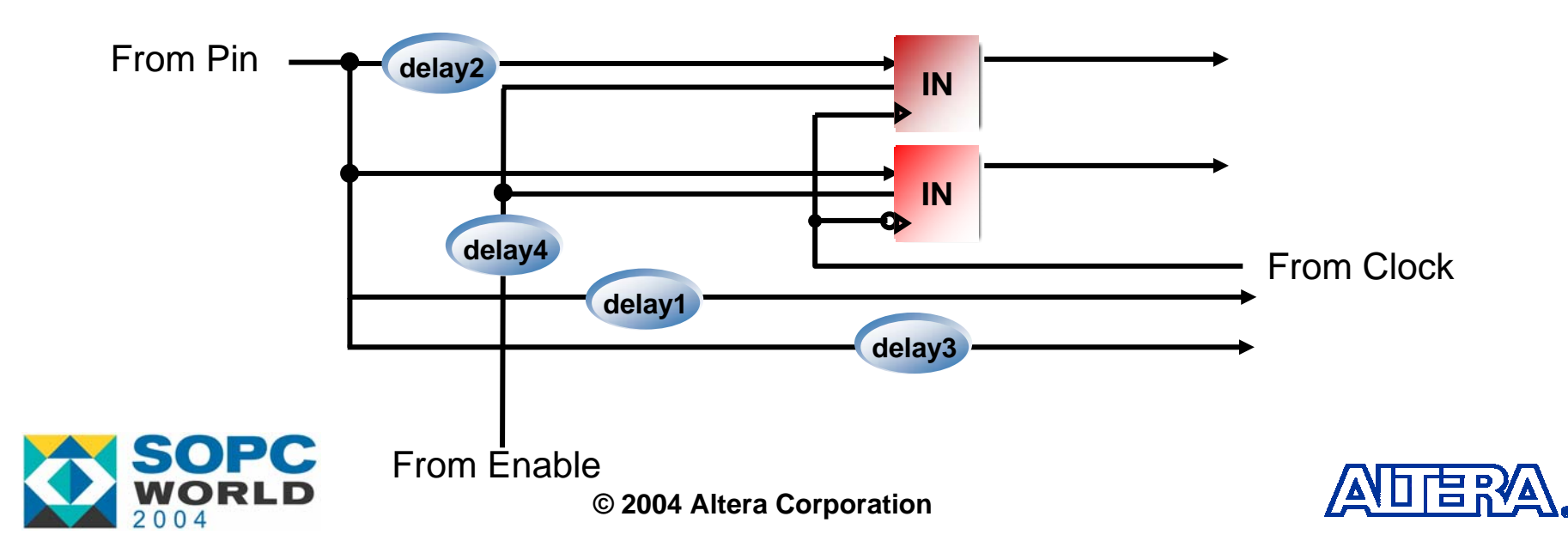

#### Legal Changes – I/O Timing (cont'd)

#### Output Delay Options

- 1. Output Pin Delay
- 2. Logic Array to Output Register Delay
- 3. Output Clock Enable Delay

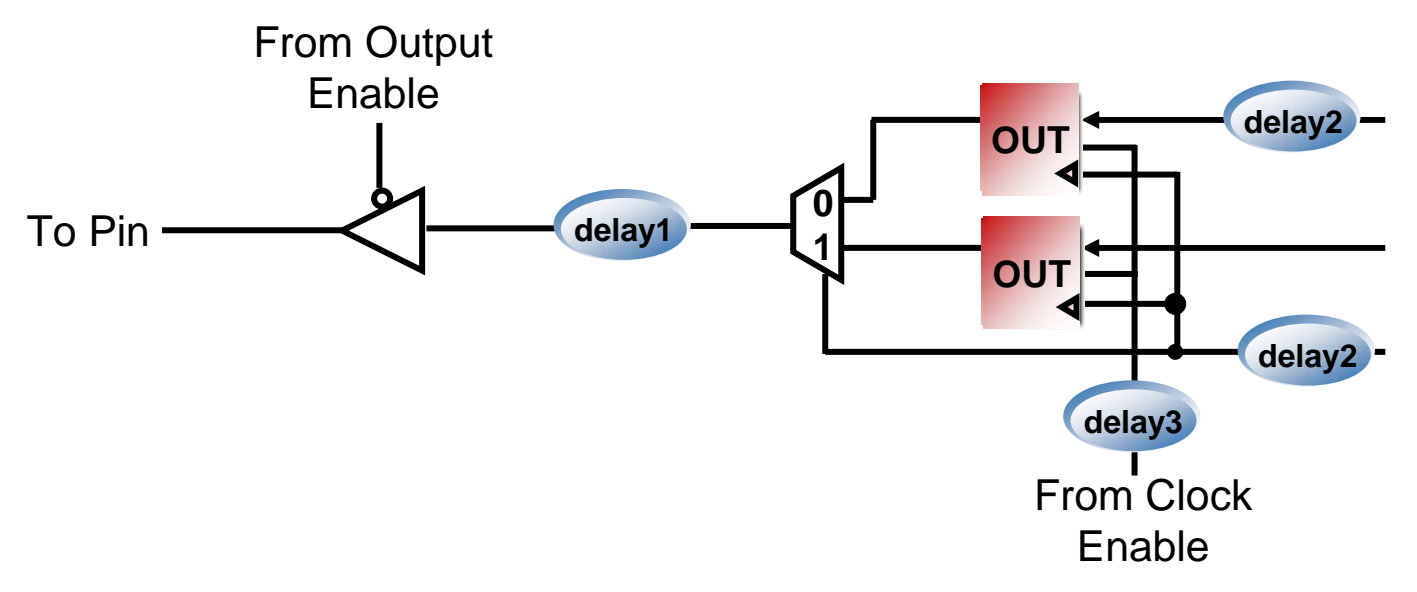

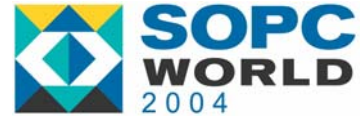

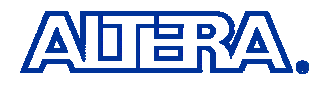

#### Legal Changes – I/O Timing (cont'd)

Output Enable Delay Options

- 1. Output Enable to Register TCO Delay
- 2. Output TZX Delay
- 3. Output Enable Clock Enable Delay

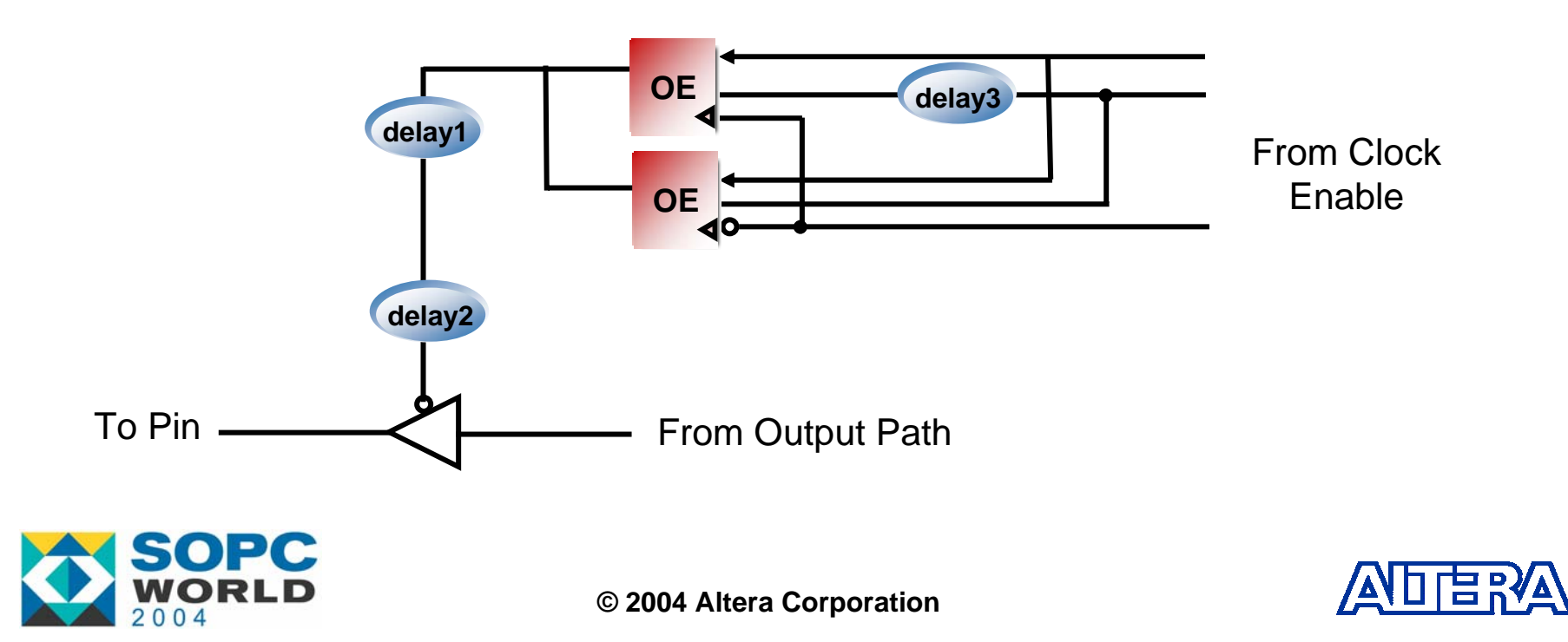

### **Other Legal Changes – I/O Editor**

**Signal Inversion** VCC DATA IN1 OUT 0 DATA IN2 OUT **Output Pin** Clock IO YGR DIND Go to source atom VCC OUT 0 OUT **Output Pin** DD ΞŖ. © 2004 Altera Corporation

### **Other Legal Changes – I/O Editor**

#### Reset/Clear Options for Sync/Async Signals

| From/To | None | Reset | Preset |
|---------|------|-------|--------|
| None    |      | No    | No     |
| Reset   | Yes  |       | Yes    |
| Preset  | Yes  | Yes   |        |

- Power Up Options
  - High or Low for All Registers in the I/O

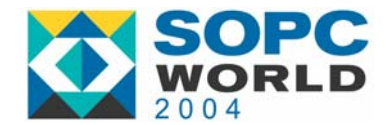

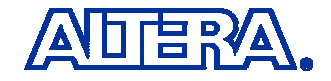

#### Illegal Changes with the I/O Editor

Adjusting the Current Strength That is Not Supported By the I/O Standard

| I/O Standard | Legal Setting                 | Notes        |
|--------------|-------------------------------|--------------|
| 3.3V LVTTL   | <b>24</b> , 16, 12, 8, 4      |              |
| 3.3V LVCMOS  | 24, <mark>12</mark> , 8, 4, 2 |              |
| 2.5V         | <mark>16</mark> , 12, 8, 2    | LVTTL/LVCMOS |
| 1.8V         | <b>12</b> , 8, 2              | LVTTL/LVCMOS |
| 1.5V LVCMOS  | 8, 4, 2                       |              |

- Enabling the Register
  - If the Register is Not Used in the LE it Can Not be Enabled

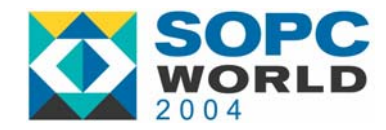

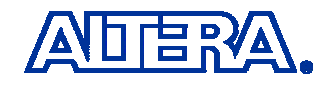

### Agenda

- Introduction to the Chip Editor
- The Resource Property Editor
  - LE Editor
  - I/O Editor
  - The Chip Editor Tools
- Chip Editor Applications
  - 1. Design Analysis
  - 2. Design Flaw
  - 3. Timing Verification
  - 4. Last Minute ECO

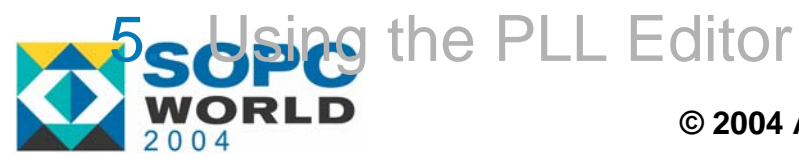

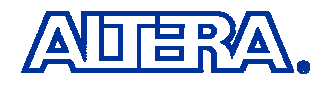

### **Chip Editor Toolbar Options**

- Many New Options Exist That Allows Easily Navigation within the Chip Editor
  - Bird's Eye View
  - Route Fan-In and Fan-out
  - Detailed Tooltips

 $\mathbf{b}$ € 岩 2 1 ⋧ 80 ¥ E+ Pere la 3 *₽* 

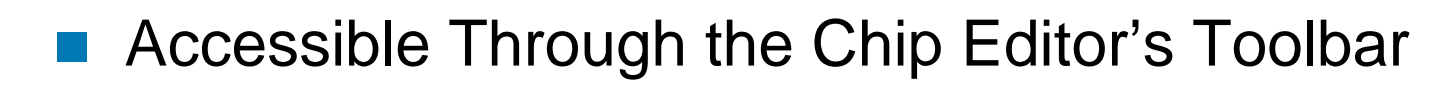

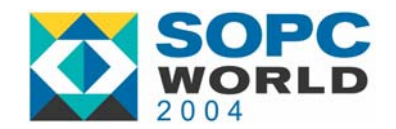

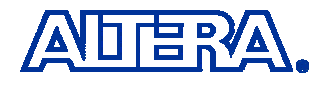

### **Bird's Eye View**

- Bird's Eye View
  - Provides an Overall View of the Entire Device
  - Used to Navigate Through the Chip Editor Floorplan

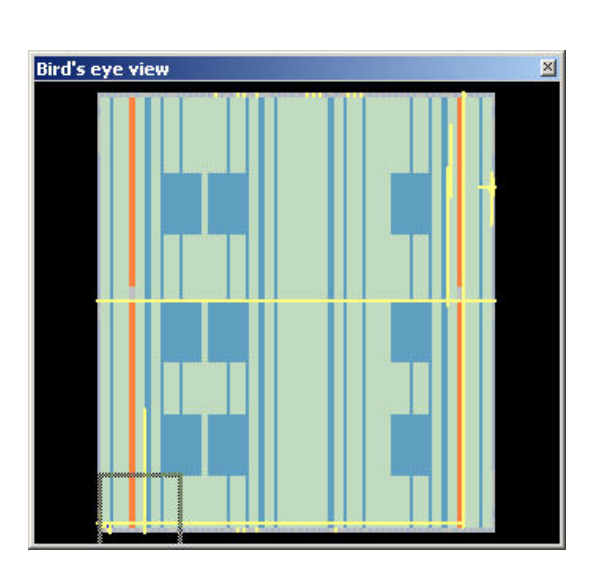

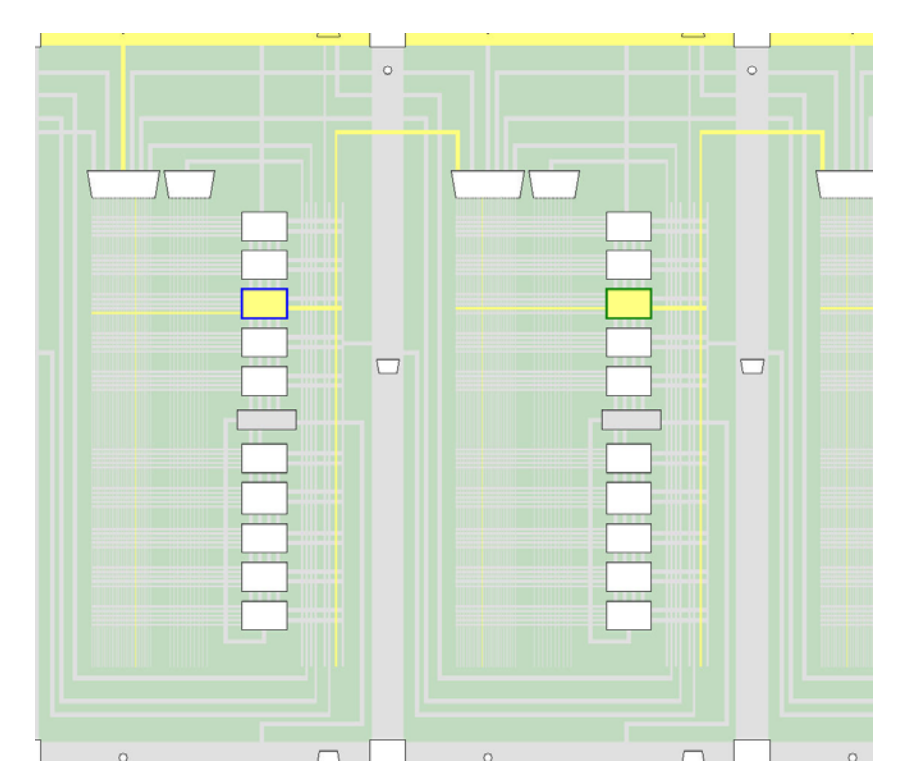

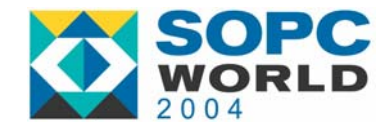

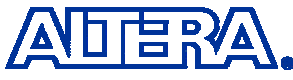

#### **Route Fan-Out**

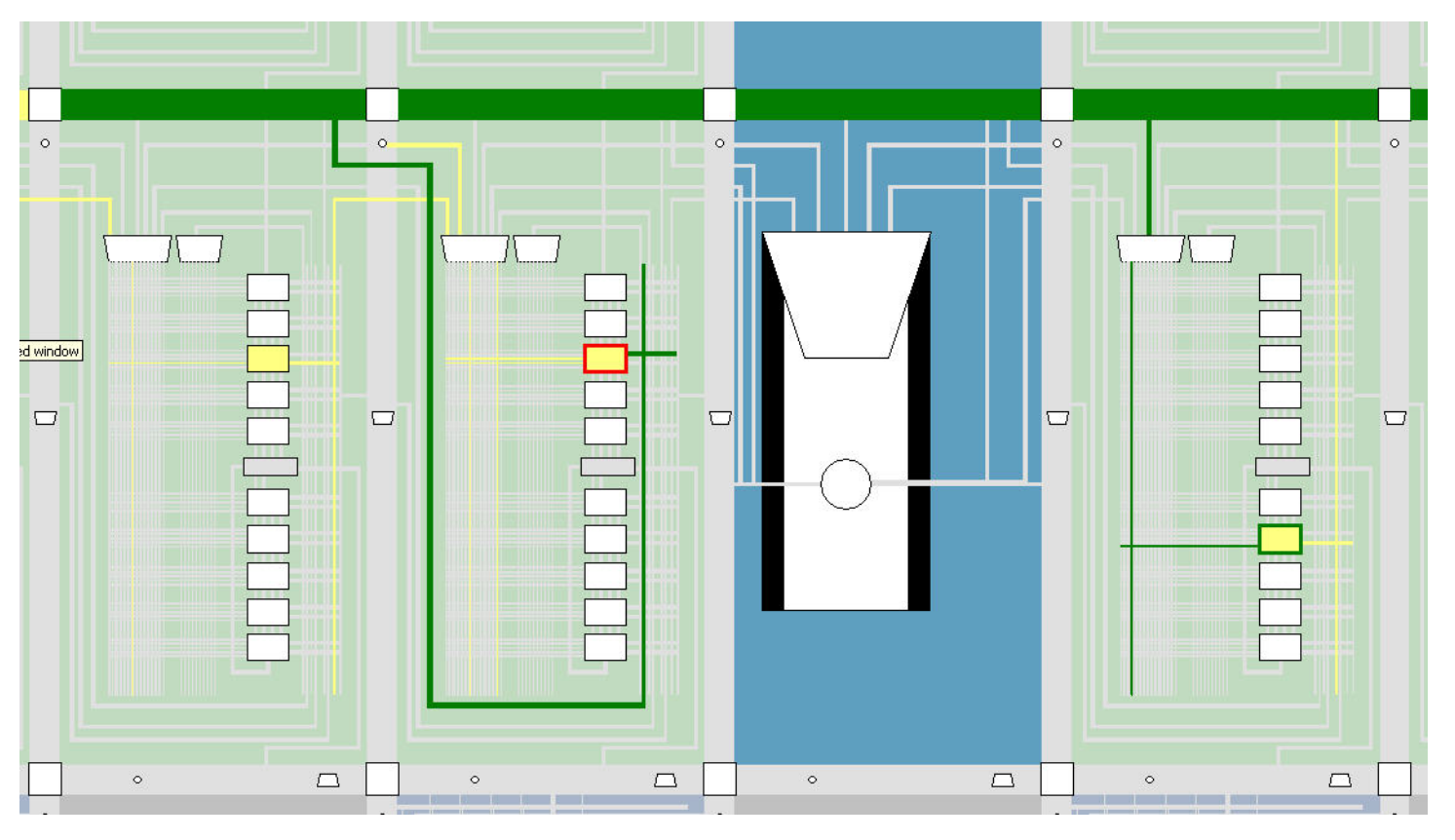

Show Routing Fan-Out

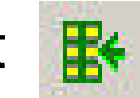

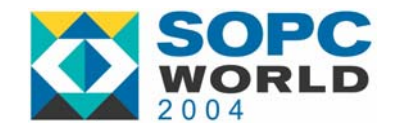

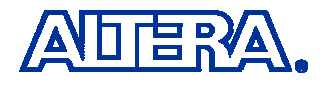

#### **Route Fan-In**

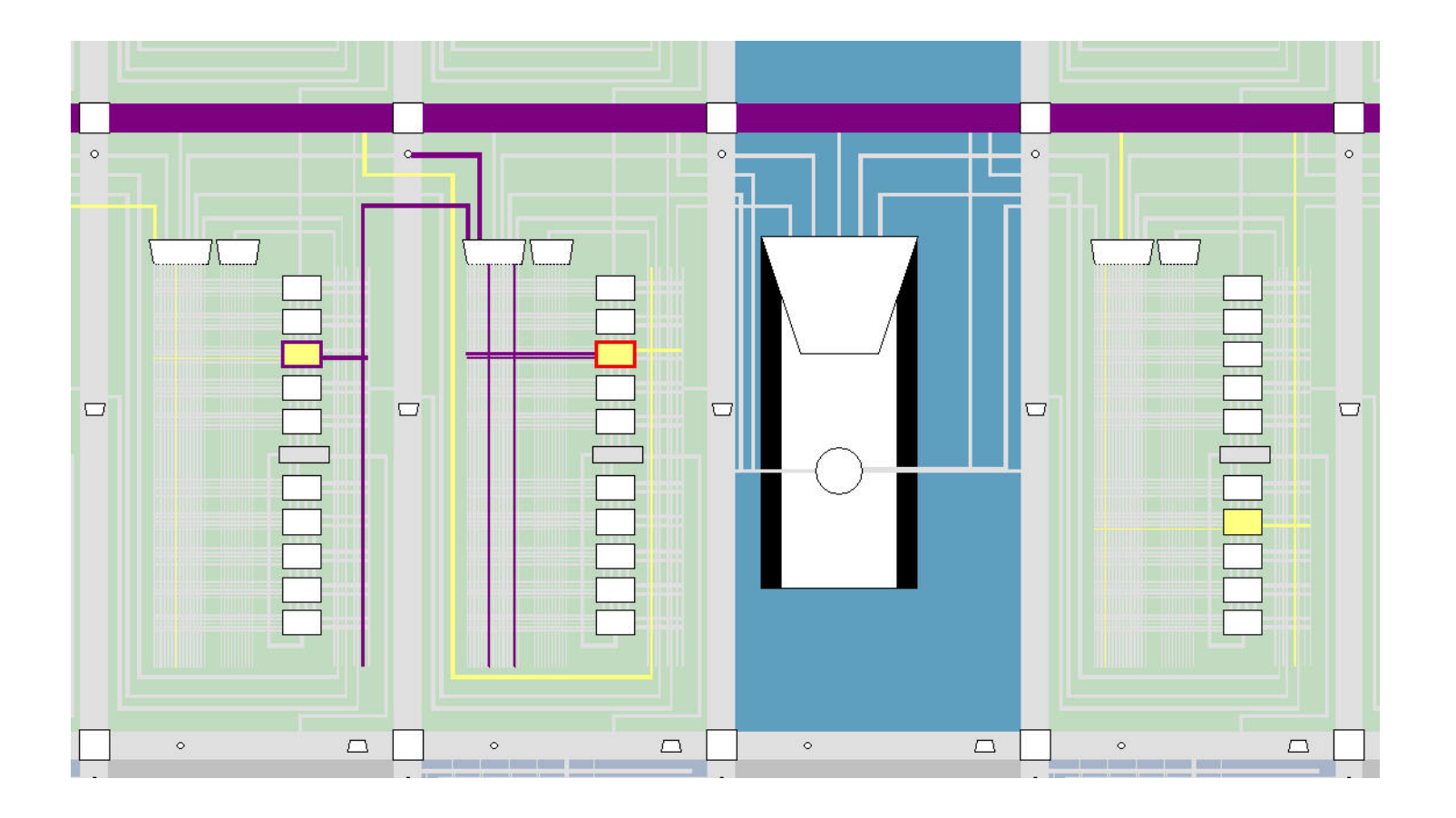

Show Routing Fan-In

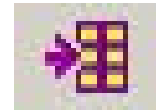

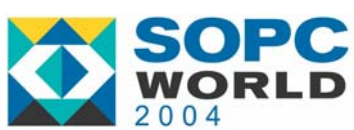

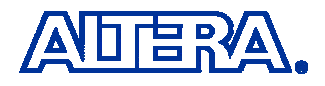

### **Tooltips in the Chip Editor**

- Tooltips in the Chip Editor Provide General Information Regarding the Selected ATOM
  - Device Resource Name, e.g. LAB, M4K, etc
  - Location
  - Number of Atoms
  - Number of Oterms
  - Number of Iterms

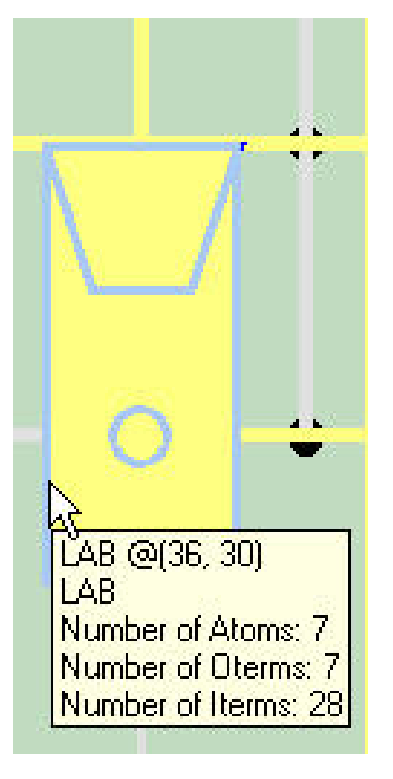

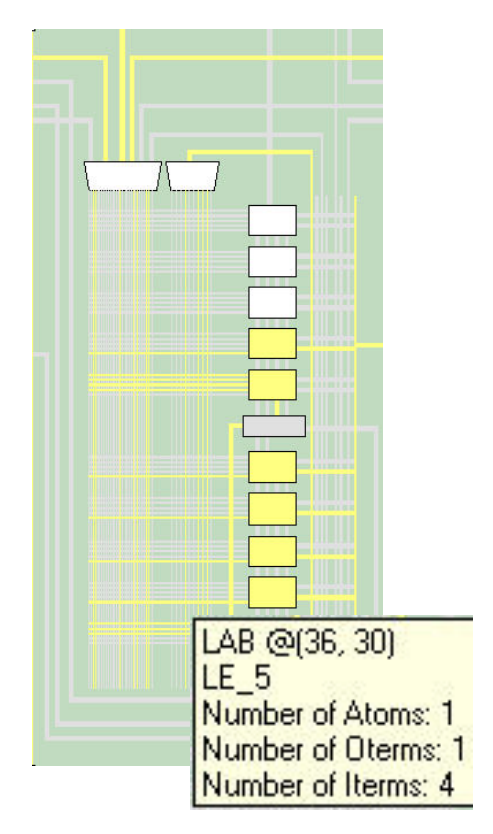

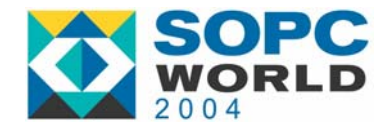

### **Detailed Tooltips**

- Detailed Tooltips are Enabled with the Detailed Tooltips are Enabled with the Detailed With the Detailed Tooltips are Enabled with the Detailed With the Detailed Wit
  - Provides the Names of all ATOMS, Oterms, and Iterms Assigned to the Device Resource

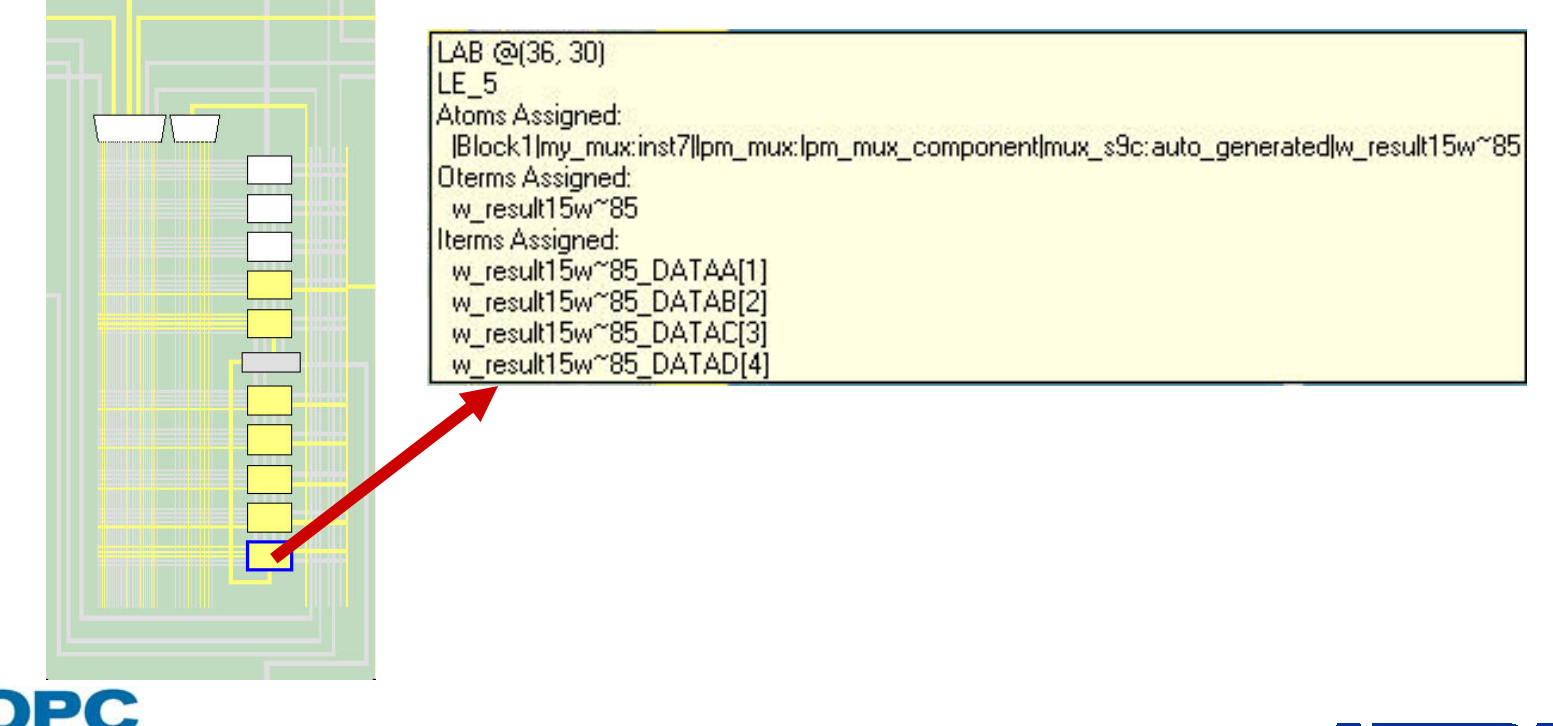

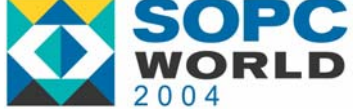

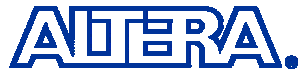

Icon

### **Change Manager**

- A Utility that Reports all Changes Made with the Chip Editor
  - Change Manager (View menu)

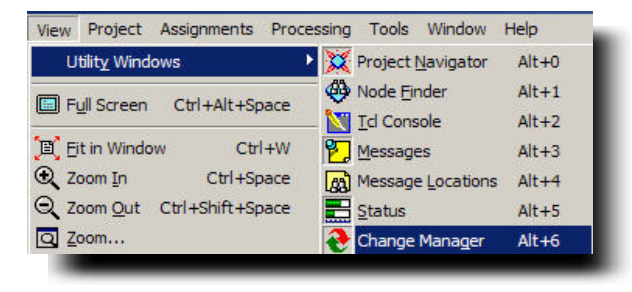

- A Number of Operations Can Be Performed Within the Change Manager
  - Restore Old Value
  - Export to Tcl
  - Locate ATOM in the Resource Property Editor
  - Check & Save Netlist

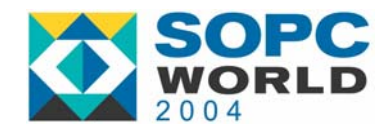

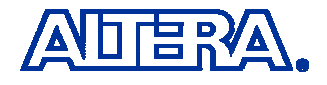

### The Change Manager (cont'd)

| Column        | Description                                            |
|---------------|--------------------------------------------------------|
| Node Name     | Name of the Node that was Modified with Chip Editor    |
| Change Type   | Old Value of the Modified Node                         |
| Current Value | New Value of the Modified Node                         |
| Status        | Current State of the Change Made to the Specified Node |

| ×  | Node Name                                | Change Type   | Old Value | New Value | Current Value | Status      |
|----|------------------------------------------|---------------|-----------|-----------|---------------|-------------|
| 40 | 1 mini meldata out1                      | BOOL CORE TO  | Off       | On        | Off           | Not Applied |
|    | 2 mini_meldata_out1                      | BOOL_TCO_DELA | On        | Off       | Off           | Applied     |
|    | 3 mini_melpin_name2                      | BOOL_TCO_DELA | Off       | On        | Data Not Av   | Not Valid   |
|    | 4 mini_melinst6                          | LUT mask      | 8000      | FFFE      | 8800          | Not Valid   |
|    | 5 mini_melinst6                          | data_to_lutc  | DATAC     | QFBK      | DATAC         | Not Applied |
|    | 6 mini_melinst6                          | LUT mask      | 8000      | 8800      | 8800          | Applied     |
|    | 7 mini_melmy_counter:inst1 pm_counter:pm | LUT mask      | C3C3      | 3C3C      | 3C3C          | Applied     |
|    |                                          |               |           |           |               |             |

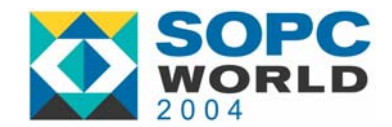

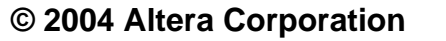

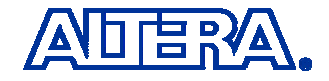

### **ATOM Level Design Rule Checker**

Ensures Changes Made to an ATOM Do Not Violate Any of the Device and/or Software Constraints

**Example :** Modify the LUT Equation to Include Unused Inputs

| Properties/Modes Values<br>LUT Mask F0F0<br>- Sum LUT Mask F0F0<br>- Carry LUT Mask N/A<br>Operation Mode Normal<br>Synchronous Mode On<br>Register Cascade Mode Off | LUT equation<br>Sum equation: C<br>Carry equation: N/A<br>Set equation | Properties/Modes     Values       LUT Mask     CCCC       Sum LUT Mask     CCCC       Carry LUT Mask     N/A       Operation Mode     Normal       Synchronous Mode     On       Register Cascade Mode     Off | LUT equation Sum equation: B Carry equation: N/A Set equation |
|----------------------------------------------------------------------------------------------------|------------------------------------------------------------------------|----------------------------------------------------------------------------------------------------|---------------------------------------------------------------|
|----------------------------------------------------------------------------------------------------|------------------------------------------------------------------------|----------------------------------------------------------------------------------------------------|---------------------------------------------------------------|

**Result :** Error: LCELL ATOM is Dependent on Unconnected Input Ports

ATOM Level Checker Runs Automatically When the ATOM Level Changes Are Saved

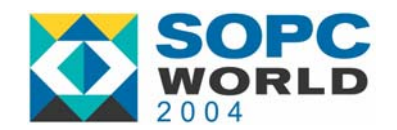

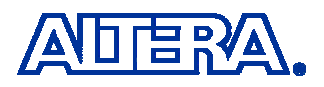

#### **Design Rule Checker - Circuit Level**

Ensures that All Independent Changes to the ATOM Do Not Result in an Illegal Circuit

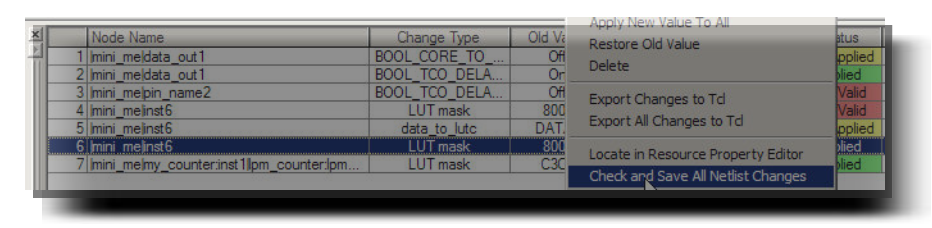

Cases Exist When the ATOM Level DRC Passes, but the Circuit Level DRC Fails

**Example:** Two LEs in a LAB

Cause:

Invert the SLOAD for One but Not the Other

**Result:** Error: LAB Has 2 sload Signals, but Only 1 Signal is Sllowed

SLOAD Signal in a LAB is a Single Wire

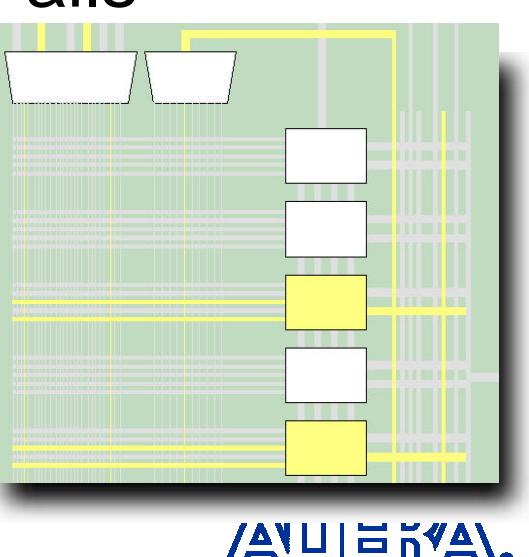

### **Post - Chip Editor Options**

- Simulation
  - Generate VO/VHO After Changes are Made with **Chip Editor** Tool settings Tool type: Simulation

Tool name

VCS Run this tool automatically after compilation

Generate netlist for functional simulation only

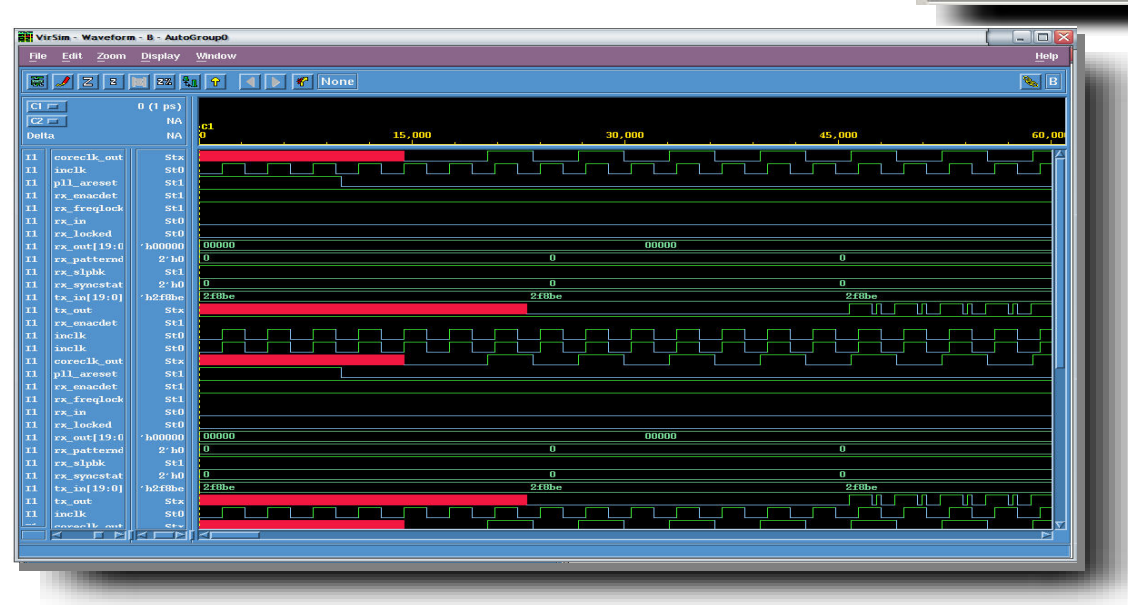

Allows Gate-Level Simulation to Be Performed with New Changes in a Third-**Party Simulation Tool** 

Settings.

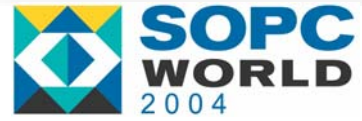

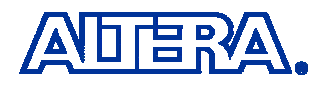

#### Post - Chip Editor Options (cont'd)

#### 3. Quartus Timing Analysis

- Verify Timing After Changes Are Made with the Chip Editor

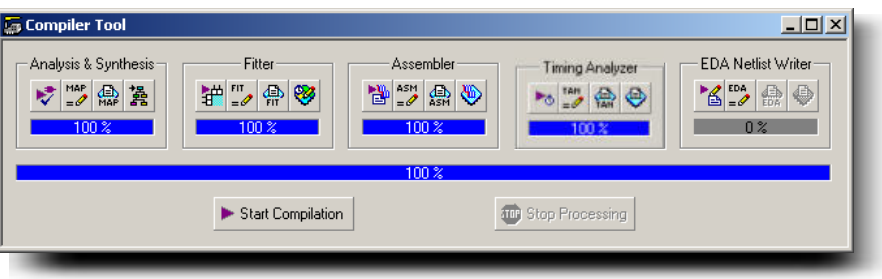

#### 4. Quartus Assembler

Verify Circuit Behavior on the PCB

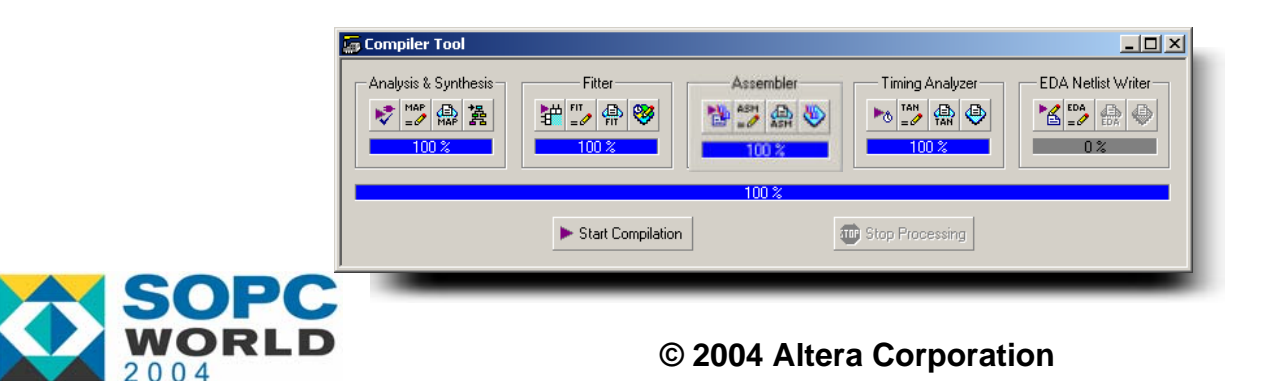

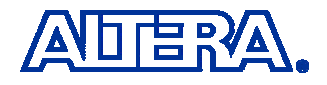

### **Xilinx FPGA Editor**

- Advantages:
  - Capabilities far
     Exceed Those in
     Chip Editor
  - Able to Modify / Create Anything with the Editor
- Disadvantages:
  - No Way to Track
     Changes
  - Very Little
     Interaction
     Between TAN
     and Editor

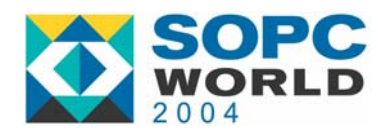

| <u> </u>                                                                                                    | 🖸 A 🛃   |                |               |         |       |           |          |
|----------------------------------------------------------------------------------------------------|---------|----------------|---------------|---------|-------|-----------|----------|
| тауі                                                                                                    | - U × C | 💱 List1        |               |         |       | _ 🗆 🗙     | e        |
|                                                                                                    |         | All Components |               |         |       | -         | at at    |
|                                                                                                    |         | Name Filter    |               |         |       |           | autor    |
|                                                                                                    |         | x              |               |         | •     | Apply     | cle      |
|                                                                                                    |         |                | 1             | -       |       |           | de<br>de |
|                                                                                                    |         | 1 Name         | Site          | Type    | #Pins | Hilite( ▲ |          |
|                                                                                                    |         | 2 Clk          | ALI22         | GCLKIOB | 1     |           | edit     |
|                                                                                                    |         | 3 clk_bufgp.   | GCLKBUF       | GCLK    | 2     | no colo   | editr    |
|                                                                                                    |         | 4 intout(0)    | C2            | ЮВ      | 1     | no colo   | fii      |
|                                                                                                    |         | 5 intout(1)    | D17           | IOB     | 1     | no colo   | yellow   |
|                                                                                                    |         | 6 intout(2)    | B17           | IOB     | 1     | no colo   | ir       |
|                                                                                                    |         | 7 intout(3)    | AT18          | IOB     | 1     | no colo   | pro      |
| ╾╴╴╴╵╵││┟┽┰ <sup>╶</sup> ╴┦ <mark>╵</mark> ││ ┝╌╶╴ <u>╴҇<mark>╹</mark>┤╴┝╌╴╴</u> ╸╵──┝╌╴╴╸╵                                                                  |         | 8 Intout(4)    | AVVID<br>AT17 | IOB     | 1     | no colo   | auto     |
|                                                                                                    |         | 10 intout(6)   | AU17          | IOB     | 1     | no colo   |          |
|                                                                                                    |         | 11 intout(7)   | AT15          | IOB     | 1     | no colo   |          |
|                                                                                                    | -       | 12 intout(8)   | AU10          | IOB     | 1     | no colo   | unr      |
|                                                                                                    |         | 13 intout(9)   | AVV12         | IOB     | 1     | no colo   |          |
| ock1 - Edit Comp net_x_5(9) at Site CLB_R58C50.50                                                                                                    |         | 14 intout(10)  | AU14          | IOB     | 1     | no colo   |          |
| 📶 🛃 🛿 🕞 🖾 🔍 🔍 🕲 🛃 🎽                                                                                                    |         | 15 intout(11)  | AV8           | IOB     | 1     | no colo   |          |
|                                                                                                    |         | 16 intout(12)  | AU9<br>AV15   | 108     | 1     |           |          |
|                                                                                                    |         | 1 Interaction  |               | 100     |       |           |          |
|                                                                                                    |         |                |               |         |       |           |          |
|                                                                                                    | 5       | 😵 World1       |               |         |       | - D ×     |          |
|                                                                                                    |         |                |               |         |       |           |          |
|                                                                                                    |         |                |               |         |       |           |          |
|                                                                                                    |         |                |               |         |       |           |          |
| ne net x 5(9)                                                                                                    |         |                |               |         |       |           |          |
| 44040                                                                                                    |         |                |               |         |       |           |          |
| n ((A) ((A2)                                                                                                    |         |                |               |         |       |           |          |
| n (A1@A4)                                                                                                    |         |                |               | _       |       |           |          |
|                                                                                                    |         |                |               |         |       |           |          |
|                                                                                                    |         |                |               |         |       |           |          |
| Na annana ƙasard                                                                                                    | _       |                |               |         |       |           | <u> </u> |
| <pre>- wore no DRC errors or warnings.<br/>p "net_x_5(9)", site "CLE_R\$8C50.50", type = SLICE<br/>p "net_x_5(9)", site "CLE_R\$8C50.50", type = SLICE</pre> |         |                |               |         |       |           |          |
| - No errors found.<br>re were no DRC errors or warnings.                                                                                                    |         |                |               |         |       |           |          |
|                                                                                                    |         |                |               |         |       |           |          |
|                                                                                                    |         |                |               |         |       |           |          |

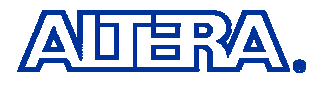

### Agenda

- Introduction to the Chip Editor
- The Resource Property Editor
  - LE Editor
  - I/O Editor
  - PLL Editor
- The Chip Editor Tools
- Chip Editor Applications
  - 1. Design Analysis
  - 2. Design Flaw
  - 3. Timing Verification
  - 4. Last Minute ECO

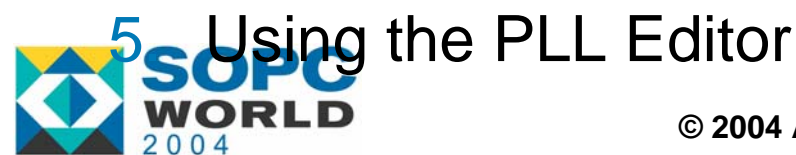

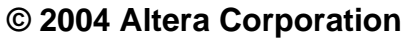

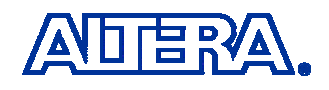

### **Application: Design Analysis**

#### Problem:

| Cloc | Clock Setup: 'clk' |                                  |                         |                      |                   |          |  |  |  |  |
|------|--------------------|----------------------------------|-------------------------|----------------------|-------------------|----------|--|--|--|--|
|      | Slack              | Actual fmax (period)             | Source Name             | Destination Name     | Source Clock Name | Destinal |  |  |  |  |
| 1    | -0.279 ns          | 106.73 MHz ( period = 9.369 ns ) | taps:inst[xn[0]~reg0    | acc:inst3[result[11] | clk               | clk      |  |  |  |  |
| 2    | -0.182 ns          | 107.85 MHz ( period = 9.272 ns ) | state_m:inst1 filter~10 | acc:inst3[result[11] | clk               | clk      |  |  |  |  |
| 3    | -0.177 ns          | 107.91 MHz ( period = 9.267 ns ) | taps:inst[xn[0]~reg0    | acctinst3[result[10] | clk               | clk      |  |  |  |  |
| 4    | -0.177 ns          | 107.91 MHz ( period = 9.267 ns ) | taps:inst[xn[0]~reg0    | acctinst3[result[9]  | clk               | clk      |  |  |  |  |
| 5    | -0.177 ns          | 107.91 MHz ( period = 9.267 ns ) | taps:inst[xn[0]~reg0    | acc:inst3 result[8]  | clk               | clk      |  |  |  |  |
| 6    | -0.177 ns          | 107.91 MHz ( period = 9.267 ns ) | taps:inst[xn[0]~reg0    | acc:inst3[result[7]  | clk               | clk      |  |  |  |  |
| 7    | -0.177 ns          | 107.91 MHz ( period = 9.267 ns ) | taps:inst[xn[0]~reg0    | acc:inst3 result[6]  | clk               | clk      |  |  |  |  |
| 8    | -0.080 ns          | 109.05 MHz ( period = 9.170 ns ) | state_m:inst1 filter~10 | acctinst3[result[10] | clk               | clk      |  |  |  |  |
| 9    | -0.080 ns          | 109.05 MHz ( period = 9.170 ns ) | state_m:inst1 filter~10 | acc:inst3[result[9]  | clk               | clk      |  |  |  |  |
| 10   | -0.080 ns          | 109.05 MHz ( period = 9.170 ns ) | state_m:inst1 filter~10 | acc:inst3 result[8]  | clk               | clk      |  |  |  |  |
| 11   | -0.080 ns          | 109.05 MHz ( period = 9.170 ns ) | state_m:inst1 filter~10 | acc:inst3 result[7]  | clk               | clk      |  |  |  |  |
| 12   | -0.080 ns          | 109.05 MHz ( period = 9.170 ns ) | state_m:inst1 filter~10 | acctinst3[result[6]  | clk               | clk      |  |  |  |  |
| 13   | 0.101 ns           | 111.25 MHz (period = 8.989 ns )  | state_m:inst1 filter~12 | acc:inst3[result[11] | clk               | clk      |  |  |  |  |
| 14   | 0.116 ns           | 111.43 MHz ( period = 8.974 ns ) | taps:inst[xn[0]~reg0    | acc:inst3 result[5]  | clk               | clk      |  |  |  |  |

#### How do I Examine the Route in my Critical Path?

What Route Resources did Quartus II use to Connect Between the Source and Destination Nodes?

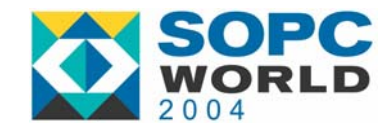

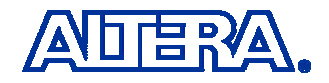

### **Design Analysis - Solution**

#### Right-Mouse Click on Path

- Select Locate in Chip Editor

| Cloc | Clock Setup: 'clk' |                                  |                          |                           |                   |          |  |  |  |  |
|------|--------------------|----------------------------------|--------------------------|---------------------------|-------------------|----------|--|--|--|--|
|      | Slack              | Actual fmax (period)             | Source Name              | Destination Name          | Source Clock Name | Destinal |  |  |  |  |
| 1    | -0.279 ns          | 106.73 MHz ( period = 9.369 ns ) | taps:inst[xn[0]~reg0     | Copy                      | Chilac            |          |  |  |  |  |
| 2    | -0.182 ns          | 107.85 MHz ( period = 9.272 ns ) | state_m:inst1 filter~10  | Select All                | Ctrl+A            |          |  |  |  |  |
| 3    | -0.177 ns          | 107.91 MHz ( period = 9.267 ns ) | taps:inst xn[0]~reg0 -   |                           | Curre             | _        |  |  |  |  |
| 4    | -0.177 ns          | 107.91 MHz ( period = 9.267 ns ) | taps:inst[xn[0]~reg0     | List Paths                |                   |          |  |  |  |  |
| 5    | -0.177 ns          | 107.91 MHz ( period = 9.267 ns ) | taps:inst[xn[0]~reg0     | Assignment Editor         | Ctrl+Shift+A      |          |  |  |  |  |
| 6    | -0.177 ns          | 107.91 MHz ( period = 9.267 ns ) | taps:inst xn[0]~reg0     | Locate in Chip Editor     |                   |          |  |  |  |  |
| 7    | -0.177 ns          | 107.91 MHz ( period = 9.267 ns ) | taps:inst xn[0]~reg0     | Locate il Fiming Closure  | Floorplan         |          |  |  |  |  |
| 8    | -0.080 ns          | 109.05 MHz ( period = 9.170 ns ) | state_m:inst1 filter~10  | Locate in Last Compilatio | n Floorplan       |          |  |  |  |  |
| 9    | -0.080 ns          | 109.05 MHz ( period = 9.170 ns ) | state_m:inst1 filter~10_ | Save Current Report Sec   | CCION AS          |          |  |  |  |  |
| 10   | -0.080 ns          | 109.05 MHz ( period = 9.170 ns ) | state_m:inst1 filter~10  | acc:inst3 result[8]       | clk               | clk      |  |  |  |  |

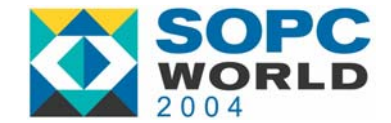

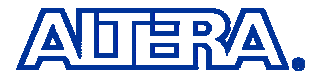

### **Design Analysis - Solution**

#### Locate in Chip Editor

# Enable Timing Delay

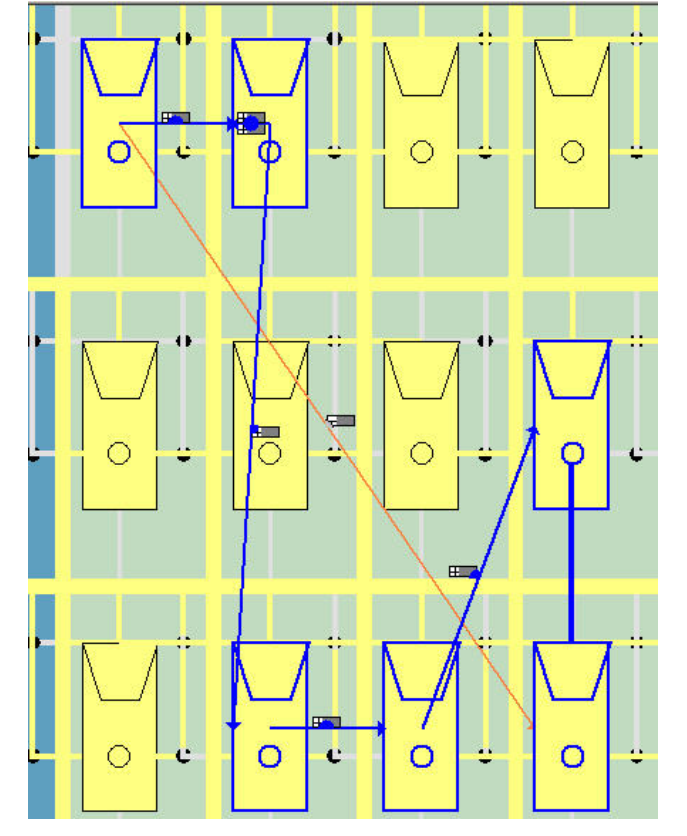

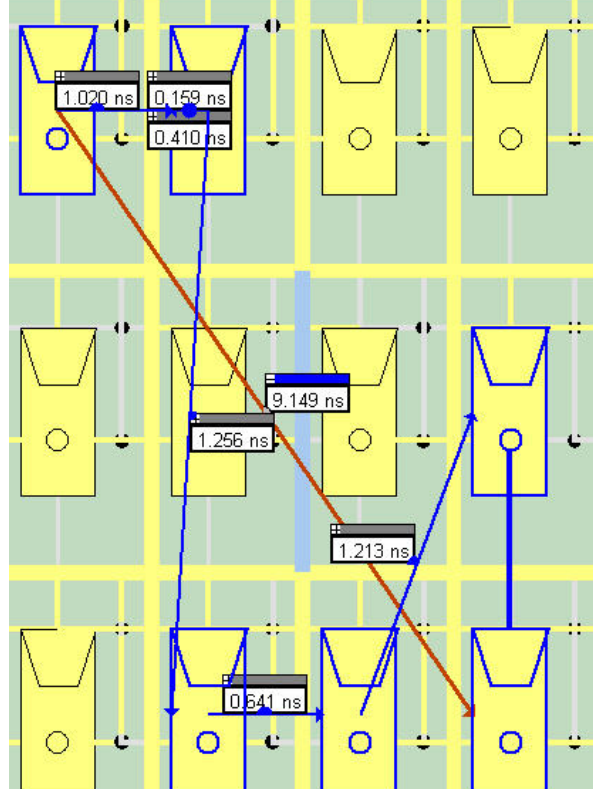

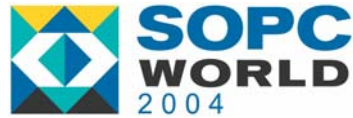

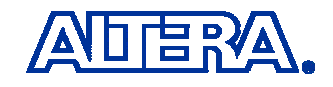

### **Design Analysis - Solution**

- Select LE\_4 and Enable the Route Fan-Out
- The Exact Route is Displayed with Timing Values

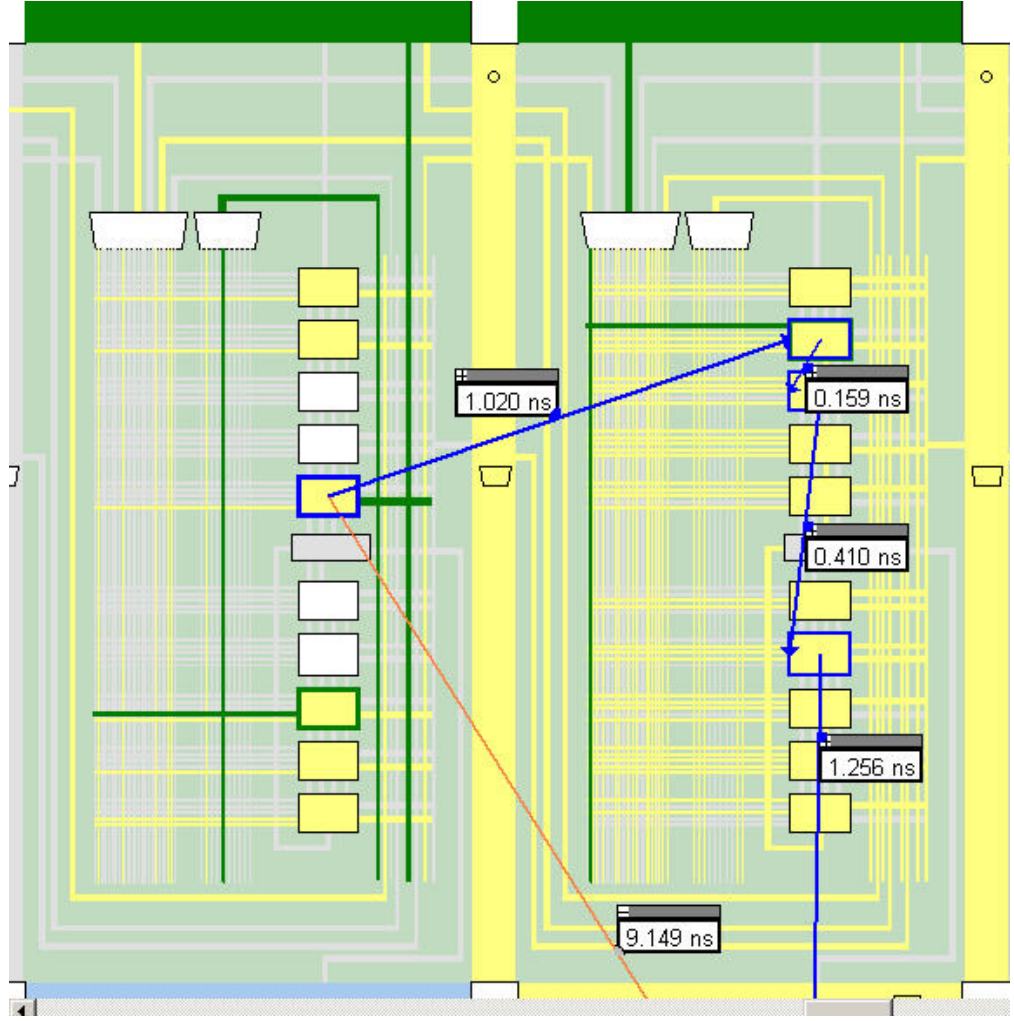

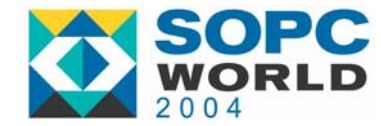

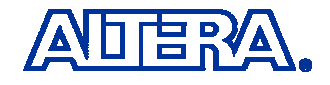

### **Application: Design Flaw**

#### **Problem:**

#### Design Specification

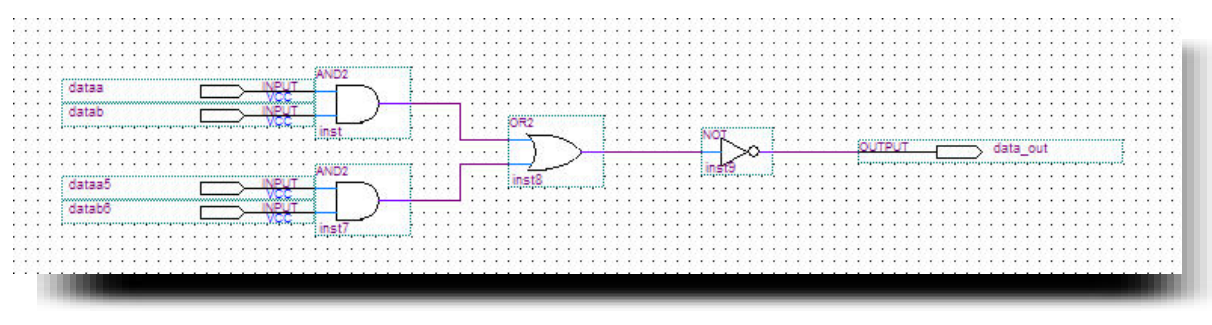

#### Verilog Implementation

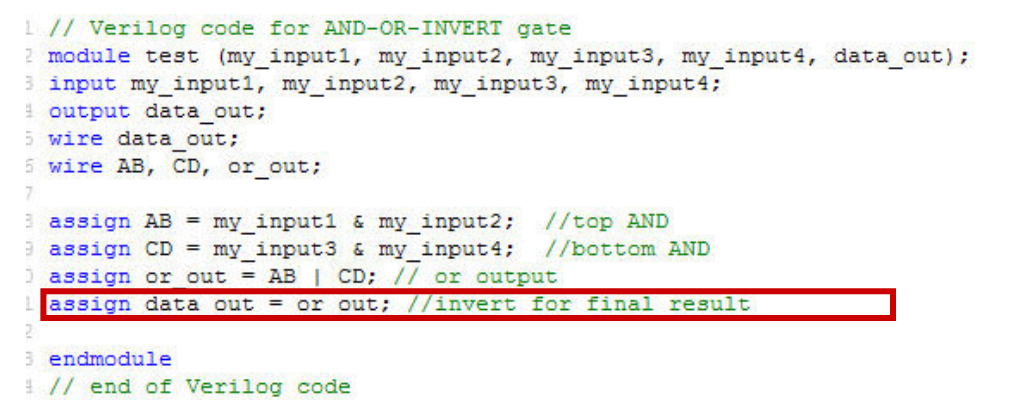

Designer did not Invert the Output of the OR Gate !

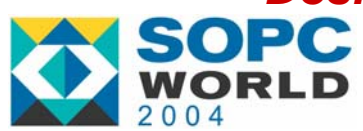

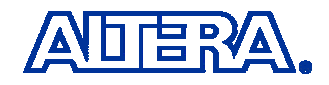

### **Design Flaw - Solution**

- 1. Locate the "Problem LE" *Method 1* 
  - Use "Design Knowledge" to Determine Where the LE is Located

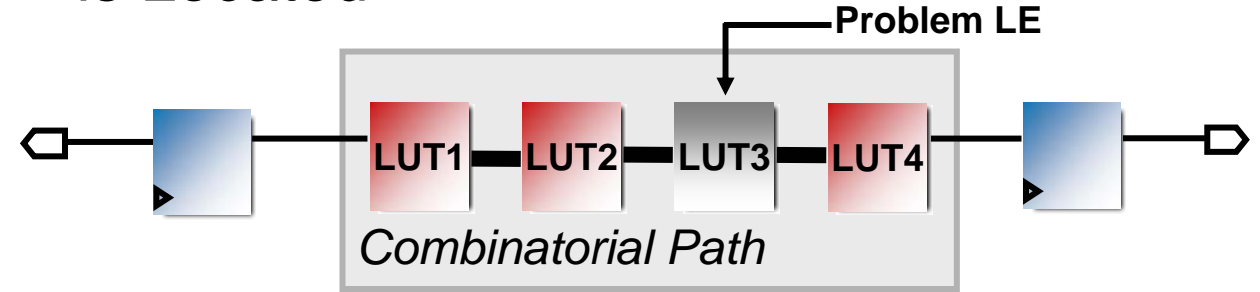

Begin at Input Pin and Use the "Go To Destination ATOM" Option Until the "Problem LE" is Found

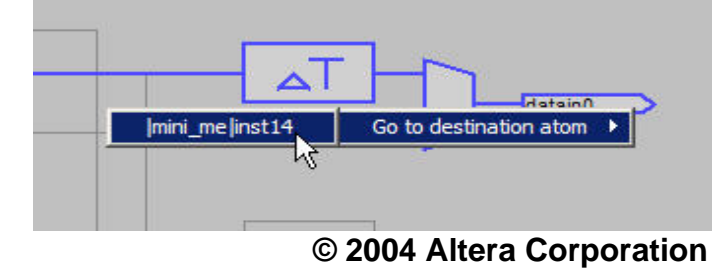

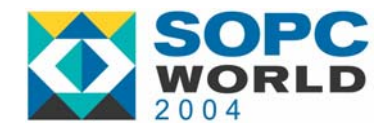

ADERA.

### **Design Flaw – Solution (cont'd)**

#### Method 2

#### Highlight the LE in the Source Code and Select Locate in Chip Editor

| 8 assign AB = dataa & d<br>9 assign CD = datac & d<br>0 assign or out = AB | datab; //top AND<br>datad; //bottom ANI<br>CD; // or output | 2                                 |
|----------------------------------------------------------------------------|-------------------------------------------------------------|-----------------------------------|
| 1 assign data_out = or<br>2<br>3 endmodule                                 | Out: //invert for :<br>Undo InsertText<br>Redo              | final result<br>Ctrl+Z<br>Ctrl+Y  |
| 4 // end of Verilog c <sup>-5</sup>                                        | Cut<br>Copy<br>Paste<br>Delete                              | Ctrl+X<br>Ctrl+C<br>Ctrl+V<br>Del |
|                                                                            | Assignment Editor<br>Locate in Timing Closure Floor         | Ctrl+Shift+A<br>plan              |
|                                                                            | Locate in Last Compilation Flo                              | orplan                            |

This Method May Not Work if the Node Name Goes Through a Significant Change During the Synthesis Process

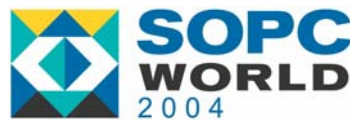

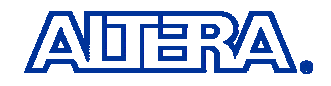

### **Design Flaw – Solution (cont'd)**

- 2. Determine the Signals that Drive the Four Inputs to the LE
  - Use the "Go To Source ATOM" Option to Determine Connectivity
  - Provides Mapping of RTL Signals to Signals That Are Used in the LUT Equation

Example:

| My<br>Signal | LE Input | LUT Equation |
|--------------|----------|--------------|
| my_input1    | datad    | D            |
| my_input2    | datab    | В            |
| my_input3    | datac    | С            |
| my_input4    | dataa    | A            |

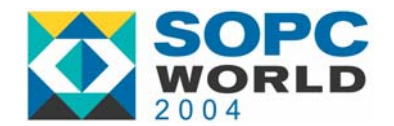

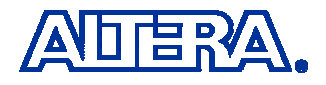

### **Design Flaw – Solution (cont'd)**

## 3. Modify the LUT Equation in the LE Editor to Reflect the Changes

| LUT equation<br>Sum equation: | A & (C # B & D) # !A & B & D | LUT equation —<br>Sum equation: | I((D & B) # (C & A)) |
|-------------------------------|------------------------------|---------------------------------|----------------------|
| Carry equation:               | N/A<br>Set equation          | Carry equation:                 | N/A                  |
| _                             | - Sec equation               |                                 |                      |

#### 4. Run the Circuit Level DRC

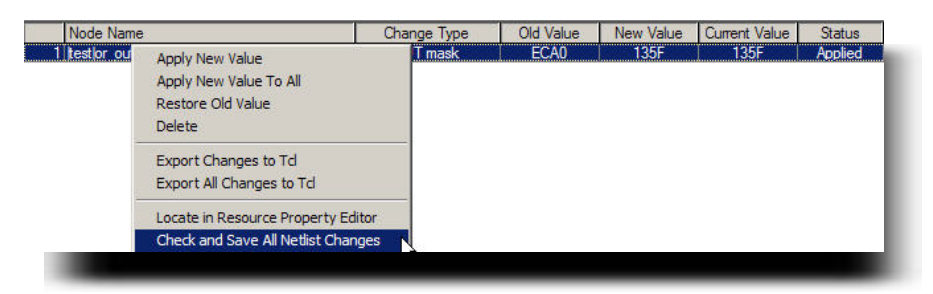

#### 5. Run the Assembler to Generate a POF file

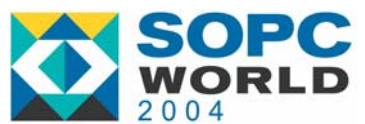

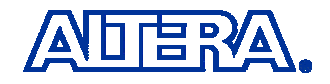

### **Application: Timing Verification**

Problem:

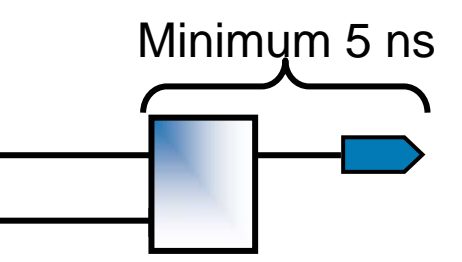

**Design Specification Calls for a Minimum TCO** 

Quartus II Timing Analysis Reports the Following TCO Results:

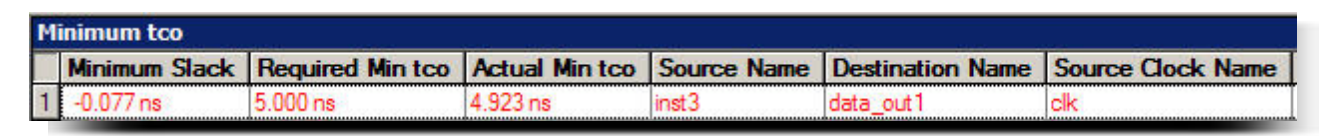

#### **Possible Solution:**

The Delay Chain Settings can be Enabled with the I/O

Property Editor to Increase the Output Delay to the Pin

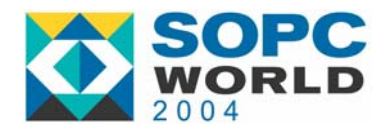

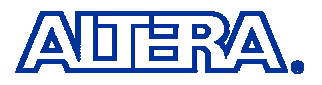

### **Application: Timing Verification**

#### Determine if Adjusting the Delay Chain Settings Can Help Solve the Problem

Info: Minimum slack time is -77 ps for clock clk between source register inst3 and destination pin data\_out1 + Shortest register to pin delay is 2.445 ns 1: + IC(0.000 ns) + CELL(0.000 ns) = 0.000 ns; Loc. = IOC\_X44\_Y31\_N2; REG Node = 'inst3' 2: + IC(0.000 ns) + CELL(2.445 ns) = 2.445 ns; Loc. = Pin\_D7; PIN Node = 'data\_out1'

Total cell delay = 2.445 ns

- Solve this Problem in Two Ways
  - 1. Move the Register Outside the I/O Element
  - Modify the Delay Chain Settings with the I/O Property Editor
     SOPC

#### **Timing Verification – Solution (cont'd)**

- Locate I/O Element in the Chip Editor
  - Launch the Resource Property Editor
  - Modify the Existing Delay Chain Setting

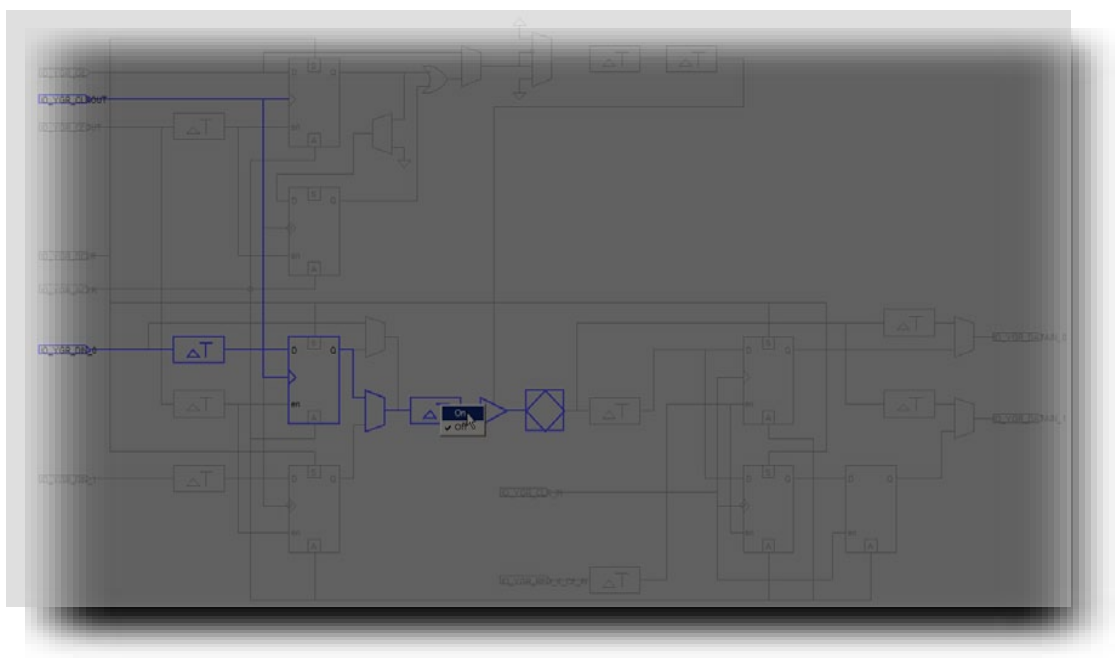

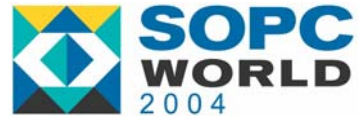

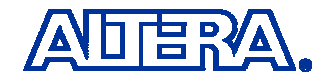

#### **Timing Verification – Solution (cont'd)**

3. Run a Circuit Level DRC

| Module               | Progress % | Time 🔕   |  |
|----------------------|------------|----------|--|
| Processing Total     | 52 %       | 00:01:20 |  |
| Full Compilation     | 100 %      | 00:01:19 |  |
| Analysis & Synthesis | 100 %      | 00:00:05 |  |
| Fitter               | 100 %      | 00:01:04 |  |
| Assembler            | 100 %      | 00:00:08 |  |
| Timing Analyzer      | 100 %      | 00:00:02 |  |
| Check Netlist        | 5 %        | 00:00:01 |  |

4. Run Quartus II Timing Analysis to Verify Correct Behavior

| Minimum tco |               |                  |                |             |                  |                   |
|-------------|---------------|------------------|----------------|-------------|------------------|-------------------|
|             | Minimum Slack | Required Min tco | Actual Min tco | Source Name | Destination Name | Source Clock Name |
| 1           | 0.300 ns      | 5.000 ns         | 5.300 ns       | inst3       | data_out1        | clk               |

5. Run the Assembler to Generate a POF file

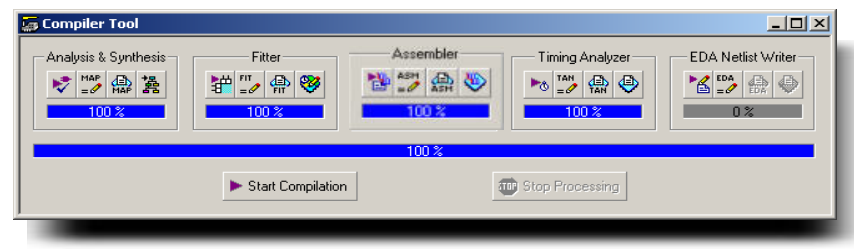

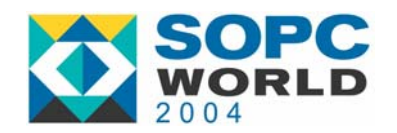

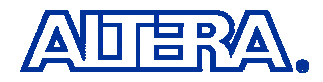

### **Application – Last Minute ECO's**

### **Problem:** Design Changes Towards the Back End of the Design Cycle

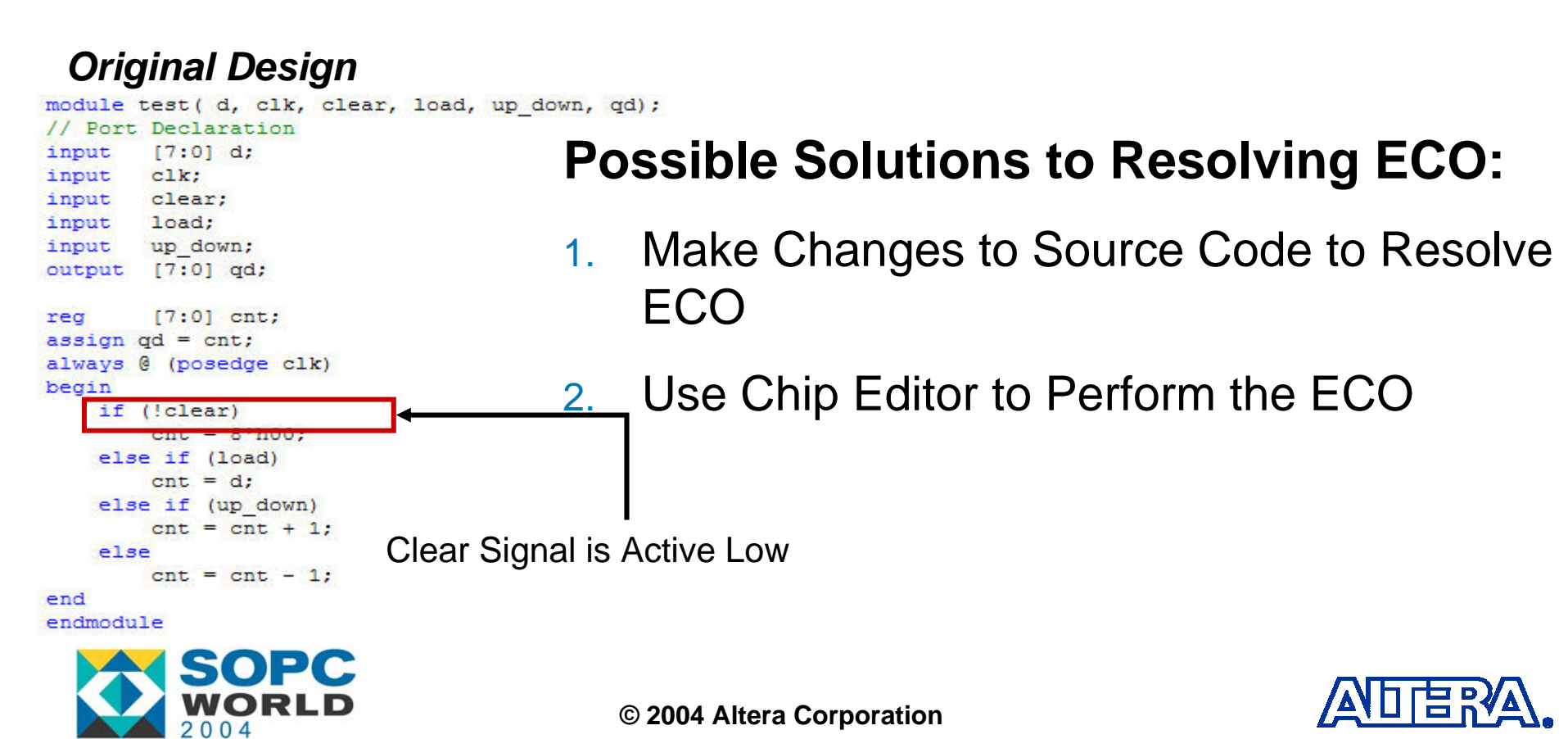

### **ECO's - Solution**

#### Locate the clear Signal in the Floorplan Editor

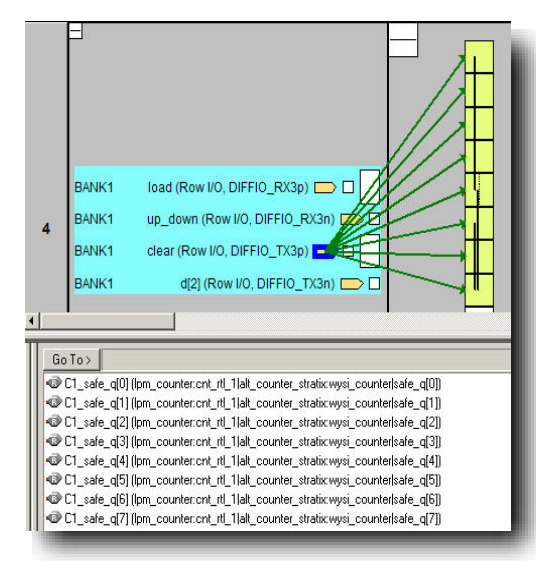

Open the **Resource Property Editor** for Each of the Signals That is Driven By the **clear** Signal

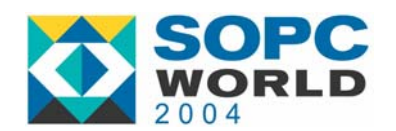

| Delete                                                         | Del                                                                                                    |                                   |  |  |
|----------------------------------------------------------------|----------------------------------------------------------------------------------------------------|-----------------------------------|--|--|
| Show Details<br>Hide Details                                   |                                                                                                    |                                   |  |  |
| Zoom                                                           |                                                                                                    | •                                 |  |  |
| Locate in Timing Closure Floo<br>Locate in Last Compilation Fl | orplan<br>oorplan                                                                                                    |                                   |  |  |
| Locate in Resource Property Editor                             |                                                                                                    |                                   |  |  |
| Locate in Chip Editor                                          |                                                                                                    |                                   |  |  |
| Locate in Design File                                          |                                                                                                    |                                   |  |  |
|                                                                | Delete Show Details Hide Details Zoom Locate in Timing Closure Flor Locate in Last Compilation Fl Locate in Resource Property Locate in Chip Editor Locate in Design File | Delete     Del       Show Details |  |  |

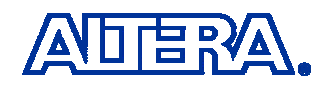

### ECO's – Solution (cont'd)

3. Invert the Value of the **synchronous clear** That Feeds the Register

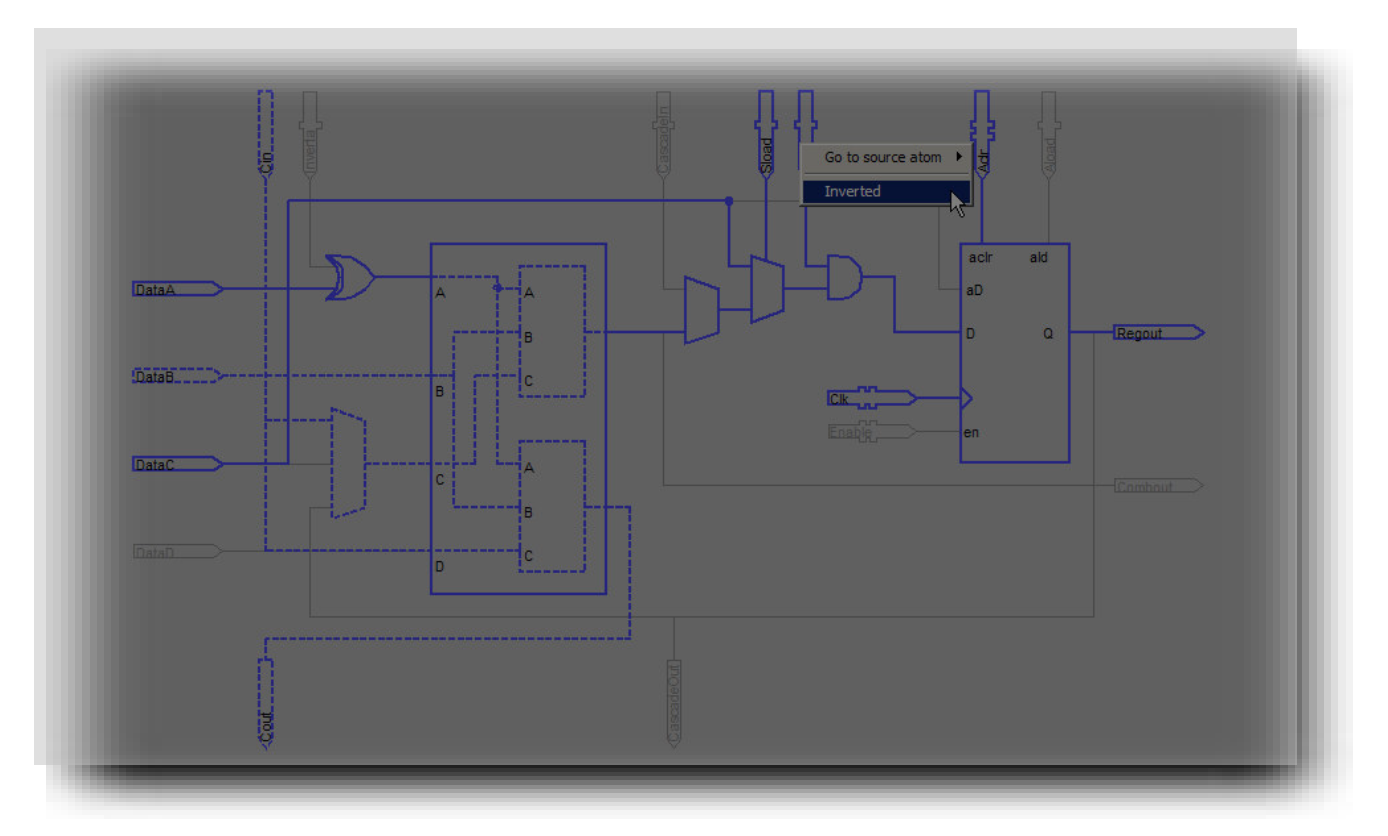

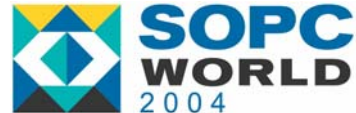

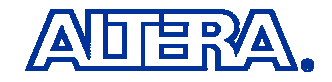

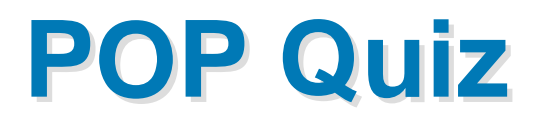

#### • Which resource can't modify in Chip Editor?

1). Logic Element

2). I/O Element

3). M4K Memory Block

4). PLL

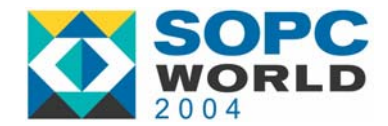

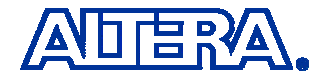

#### **Summary**

- Use the Chip Editor to Perform <u>Minor</u> Changes to your Design
  - May be Difficult to Use for New Customers
- Use this Feature to Modify Properties of ATOMS
  - A Logic Element
  - A PLL
  - An I/O
- Use This Feature to Analyze Your Critical Path
- Use This Feature Learn About the Target Architecture

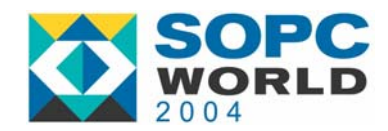

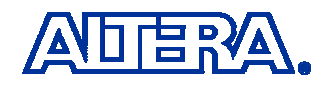